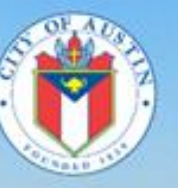

# Austin Build + Connect

# **AB+C Manual**

# GUIDE TO Online Permit Applications & Online Payments

2024

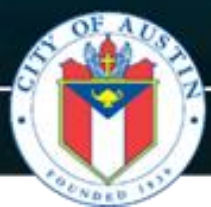

Welcome to Austin Build + Connect (AB+C), an online portal for the City of Austin permitting services.

AB+C Registered Users are able to apply for permits, schedule inspections, monitor Escrow accounts, pay for permit/inspection fees, and much more. To view a list of permits available for online submittal on the AB+C Portal, visit the <u>Austin Build + Connect (AB+C)</u> webpage.

AB+C registration is not required to use the **Public Search**:

-The Public Search is for citizens to search and view general permit information for Active Permits

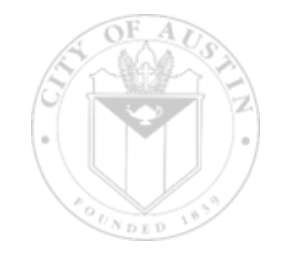

# **<u>City Department Permit Application Guides</u>**

### This AB+C User Manual document:

This manual showcases the screens, actions, and tools available for processing permits and completing payments through the AB+C online portal.

This manual only showcases the functionality of the website, and does not provide detailed guidance for each individual type of Permit Application.

Additional guidance for specific Permit Applications can be found in these detailed Permit guides.

### • ACE Guide: Submitting an ACE Special Event Application

Please see the steps referenced in this guide for submitting an ACE Special Events Application PDF Link: <u>https://ctznport.austintexas.gov/citizenportal/custom/ACE Special Events App How-to Guide.pdf</u>

• Austin Water Guide: TAP Plan Review Submittals:

Please see the AW Guide for submitting **TAP Plan** and **WMU Review Applications** PDF Link:

https://ctznport.austintexas.gov/citizenportal/custom/AW Guide for TAP Plan Review Submittals.pdf

### • Right of Way Management Guide: Common Right of way Permits

Please see this guide to view step-by-step instructions on how to apply for the most common Right of Way permits:

Excavation, Driveway/Sidewalk, Temporary Use of Right of Way (TURP), and Parking Permits.

PDF Link: <u>https://ctznport.austintexas.gov/citizenportal/custom/ROW\_AB+C\_Guide.pdf</u>

Should any additional information be needed, Right of Way Management can be contacted via email at <u>rightofway@austintexas.gov</u> or by phone at 512-974-7828.

### AB+C Portal Assistance: Ways to contact us: 1, 2, 3

### Tech Support and Assistance with AB+C Portal

- The City of Austin does not have dedicated tech support for the AB+C Portal
- City staff may only provide general guidance and support

### Ways to contact us

**1.** Live Chat: Interact with City Staff, during business hours: Monday-Thursday, 7:45 AM - 4:00 PM When available, Live Chat is located in the lower right corner of the screen, after logging in to AB+C

2. Online Request forms: https://www.austintexas.gov/page/activating-permit

Additional online support materials for Licensed Trade Contractors and Standalone Trade Permits (Building Permit, Mechanical Permit, Electrical Permit, Plumbing Permit)

Some additional support available through Online Request Forms:

- -Adjust AB+C Portal Profile information
- -Link AB+C Accounts: Authorize other users to be added or linked to your account
- -Activate Permits/Extend Permits
- -Manage Trade Contractor Licenses

### 3. Call Austin 3-1-1 or dial 512-974-2000

The Austin 3-1-1 Team can help you identify the correct City Department for your inquiries.

- Austin 3-1-1 may only use information that is currently made available to the public
- Austin 3-1-1 cannot process permits
- Austin 3-1-1 cannot process payments
- Austin 3-1-1 cannot recover CityBase credentials for AB+C online payments
- Before calling Austin 3-1-1 about payment inquiries: Find your Permit# / Find your Invoice#

The City of Austin Permitting and Development Center (PDC) offers appointments to help answer some of your development and permitting questions. Please visit our <u>Appointments webpage</u> to schedule a virtual or in-person appointment. Appointments are not available for all permitting and development services.

### City of Austin: Permitting and Development Center (PDC)

6310 Wilhelmina Delco Dr. Austin, Texas 78752

## AB+C Portal Payment Assistance: CityBase & Wallet

### AB+C Portal and CityBase Payment Gateway

CityBase is a digital Payment Gateway used to facilitate secure online transactions across the internet. The **City of Austin** has partnered with **CityBase** to facilitate secure transactions on the **AB+C Portal**.

### **Bill Payments & Cashier Services**

https://www.austintexas.gov/page/bill-payments-and-cashier-services For guidance on processing payments, and **Payment Services** available

### Standard payment options available: Credit card/Debit Card, Electronic Check

- you may utilize online payments options on AB+C Portal
- you may utilize in person payment options with a cashier at the PDC
- Escrow Accounts (The CityBase Payment Gateway is not used for Escrow transactions)
- Escrow accounts are arranged with the City and the Contractor.
- Escrow accounts can be used to process payments on AB+C. (Not available for all Permit Types)

### For assistance with AB+C Online Payments:

City cashiers can only process Active Bills that are due

- If you encounter AB+C Portal system errors, call Austin 3-1-1 to report any outages
- If you have questions about a specific Bill, contact the Department that issued the Bill

### Website Navigation: navigating between AB+C and CityBase

- When you click "**Pay Now**" on AB+C, you will leave the AB+C Portal and be directed to the CityBase website to complete the transaction.
- Do not use the 'Back' and 'Forward' arrows in your browser; data may be lost.
- After completing your CityBase transaction, use the "Exit" link to return to Austin Build + Connect. (located towards the top right of the page)
- If you **exit** before the payment is **confirmed** your payment will be **cancelled**, or you will receive a *system error message*.

**AB+C Portal Payment Parameters**: (Avoid making duplicate payments; allow time for payment processing) \*Repeated failed transaction attempts will result in a **security timeout** (approximately 90 minutes)

- ACH payments may take 24 hours to be processed
- Only 1 session of the AB+C Portal may be open at a time in order to process a payment
- No more than 25 invoices are allowed per payment transaction
- Total amount must be between \$10 and \$800,000
- Credit cards and electronic checks are processed through the CityBase Payment Gateway
- For credit cards: 2.35% of the amount charged, or a minimum of \$2.00 (Visa, MaserCard, and Discover)
- eCheck/ACH: charges of \$0.55-cents per check, regardless of amount (recommended)
   This may require the customer to whitelist the COA's company ID number with their bank to allow us to
   debit (withdraw the money) from the customer's account
- Exceptions and changes to permits are only done in person at the PDC
- In-person payment options are available with a cashier at the PDC

### **CityBase Wallet**

URL: https://pay.austintexas.gov/login

### Wallet - saved payment methods:

- Customers who pay online have the option to save their payment methods by creating a Wallet with CityBase.
- Customers can save either one or more credit cards and/or one mor more of checking account in their Wallet.
- When making a payment via the AB+C portal, you can login and select which saved payment method you want to use.
- Customers using Wallet will be required to set up a separate account and password at CityBase.
- The Wallet uses your email address and password that you registered at CityBase to log you into your wallet. If you forgot your password, please use the "Forgot Password" link on the CityBase webpage.

| 👘 City of Austin                      |                 |
|---------------------------------------|-----------------|
| Welcome                               |                 |
| Email address                         |                 |
| Password                              | Sho             |
| Log In                                |                 |
|                                       | Forgot Password |
| Don't have an account? Register here. |                 |
| 🔞 City of Austin                      |                 |

### CityBase Wallet Limitations:

• For eCheck payment method, you cannot use a savings account.

- You cannot register for the Wallet while you are making a payment online.
- You can register for the Wallet <u>before</u> you make a payment on the AB+C portal (**recommended**), or you can register for the Wallet <u>after</u> you make your first payment on the AB+C portal. After you make your payment using the Wallet, it is recommended that you log off your Wallet account before returning to the AB+C portal.
- Payment methods that you saved in your Wallet cannot be edited after you've saved it and you have limited view of the data. However, you can "remove" the entry and "add" the entry back in.
   Example: When your credit card has expired and you need to update your expiration date and the credit card security code, or if your payment is being rejected.
- If you register your credit card or your checking account in the Wallet, be sure the data you enter into the Wallet matches what your bank have you on file.

**Example:** You cannot use your nickname if you didn't use it to set up your credit card or checking account. The address you enter in the Wallet should also match what was set up at your banking institution. The 3 or 4 digit security code you saved in the Wallet must match what is on file at your banking institution.

- If your payment is being rejected by the online payment system, you may have entered one or more pieces of information incorrectly and it did not match what is on file with the banking institution.
  For these issues, please go into the Wallet and "remove" the credit card or bank entry, and "add" the entry back into the Wallet, ensuring you typed everything that matches your banking institution.
  If you are using a checking account, please "remove" and "add" the entry back with the correct routing number and bank account number that is on file with your bank.
- After making your payment using the Wallet, it is recommended that you log out of your Wallet Account before returning to the AB+C portal.

### **Contents**

| City Department Permit Application Guides                        | 2  |
|------------------------------------------------------------------|----|
| AB+C Portal Assistance: Ways to contact us: 1, 2, 3              | 3  |
| AB+C Portal Payment Assistance: CityBase & Wallet                | 4  |
| Contents                                                         | 6  |
| AB+C Portal Navigation                                           | 7  |
| Public Search (AB+C user registration not required)              | 9  |
| Registration for First Time Users                                | 15 |
| Forgotten Password (Reset)                                       | 20 |
| Change Password                                                  | 23 |
| Address Management Services: Address Verification                | 24 |
| Apply for Plan Review: Plan Review Types and Submittal Processes | 25 |
| Apply for Permits:                                               | 26 |
| Step 1, Select Permit                                            | 26 |
| Step 2, Property Search and Select:                              | 29 |
| Step 3, Additional Information                                   | 31 |
| Step 4, Attach/Upload Supporting Documents                       | 32 |
| Step 6, Fees and Payment                                         | 34 |
| My Permits/Cases                                                 | 35 |
| My Incomplete Applications (MIA)                                 | 37 |
| Bills                                                            |    |
| View Payment Information on Permit                               | 39 |
| My Inspections                                                   | 40 |
| My Reports                                                       | 43 |
| Permit Change Requests: Extension and Reactivation               | 44 |
| Closed Permits: (use Public Search)                              | 48 |
| Printing Permits: Active/Inactive(Closed)                        | 49 |
| My Escrow Account                                                | 51 |
| Pay for Permits with Escrow                                      | 55 |
| Search for permits paid through Escrow                           | 60 |
| Assign Permit (Contractor Self-Assign) and Payment               | 61 |
| Reference: Permit Payments *online transactions                  | 66 |
| Reference: eCheck Payment Process                                | 67 |
| Reference: Credit Card Payment Process                           | 73 |
| Reference: Permit Status Definitions and Permit Types            | 77 |

# **AB+C** Portal Navigation

### **General Website Navigation:**

- Do not use the Back and Forward arrows in your browser for navigation (data may be lost)
- Please use the buttons found on the site to navigate between pages
- Only use one instance of AB+C at a time; additional AB+C windows may cause data loss
- Repeated failed transaction attempts may lead to a security timeout (10 minutes)

#### This is the main navigation bar:

| Home | Bills | My Reports | My Profile | Permits -     | Assign Permit     | Public Search   | AB+C Manual | 🕞 Logout |
|------|-------|------------|------------|---------------|-------------------|-----------------|-------------|----------|
|      |       |            |            | Apply for Pe  | rmit/Cases        |                 |             |          |
|      |       |            |            | Apply for Rig | ht Of Way Permits | /Special Events |             |          |
|      |       |            |            | Issued Cons   | truction Permits  |                 |             |          |

#### Home

Displays permits connected to your AB+C Profile

#### Bills

Displays permits and cases connected to your AB+C Profile, and are eligible for payment. Payments made on AB+C are facilitated by CityBase

#### **My Reports**

Generate Gas and Utility Reports by date range

### My Profile

Displays your AB+C ID Number, and the contact information for your AB+C Profile. The information used in your AB+C Profile is used for processing transactions.

### Permits

-Apply for Permits or Cases -Apply for Right Of Way Permits or Special Events -Issued Construction Permits

Assign Permit (typically for Trade Contractors) Assign the name of a Linked Trade Contractor to a Permit. This allows the Trade Contractor to continue working on the Permit and make payments

**Public Search** (AB+C registration is not needed to use the Public Search tool) A search tool that allows you to search and review permits issued by the City of Austin.

AB+C Manual: (this document)

These TABs will display information for Permits, Licenses, and Notifications that are connected to your AB+C Profile.

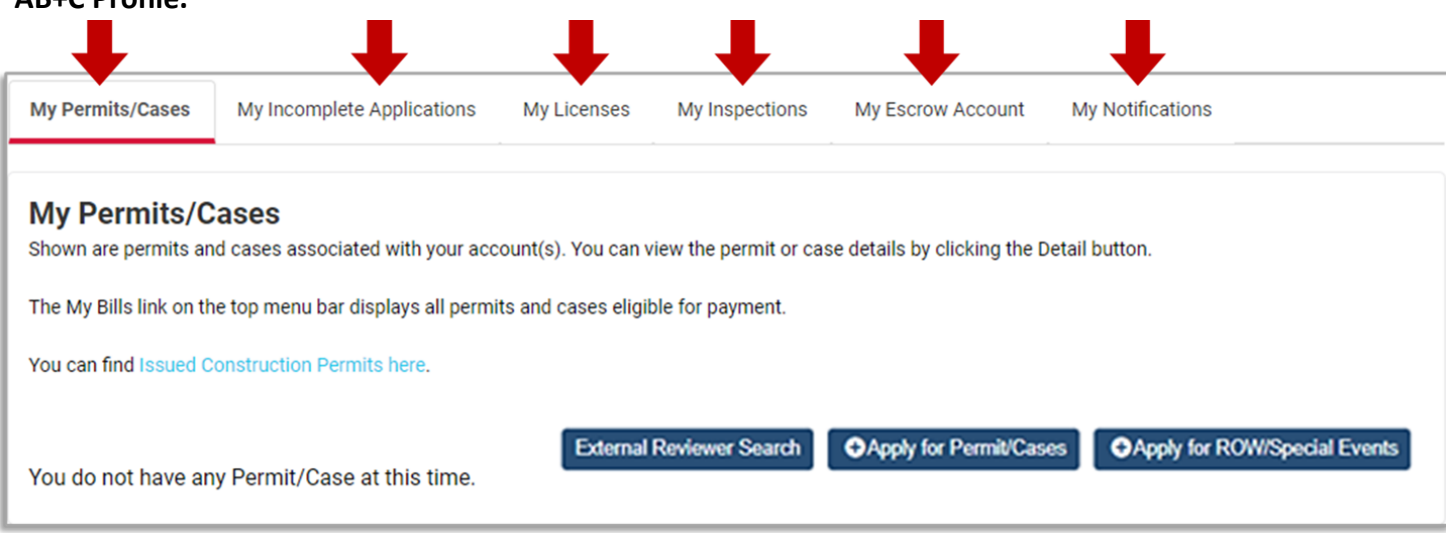

### My Permits/Cases

Displays all permits and cases connected with your AB+C account: submitted applications, incomplete applications, active permits

### **My Incomplete Applications**

Displays applications are have not been submitted for Approval, as well as applications that need revision before resubmitting for Approval.

### **My Licenses**

Operating Licenses and Trade Contractor Licenses associated to your AB+C Profile

### My Inspections

**Request or Cancel Permit Inspections** 

### **My Escrow Account**

View details of your Escrow Account and generate reports for Escrow Transactions

### My Notifications: Sign up for Demolition Notifications

- Select the geographic area about which you are interested.
- Receive an email when an application is submitted to the City (In-Date)
- Receive an email when the application is approved (Approval Date)
- Demolition Notifications will remain active for one year from your sign-up date.

### **Three Quick Access Buttons:**

-External Reviewer Search: Only visible for accounts that have been approved/activated for this feature.

-Apply for Permits/Cases: permits available for online application submittal

-Apply for ROW/Special Events: allows you to submit new ROW permit requests

(Excavation, Driveway/Sidewalk, etc.).

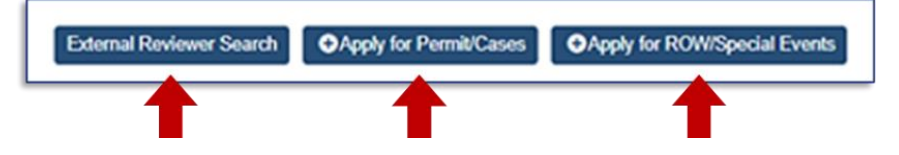

### **Public Search (AB+C user registration not required)**

The Austin Build + Connect **Public Search** is available to search and view permit information of active permits. -AB+C registration is not required to use the Public Search feature

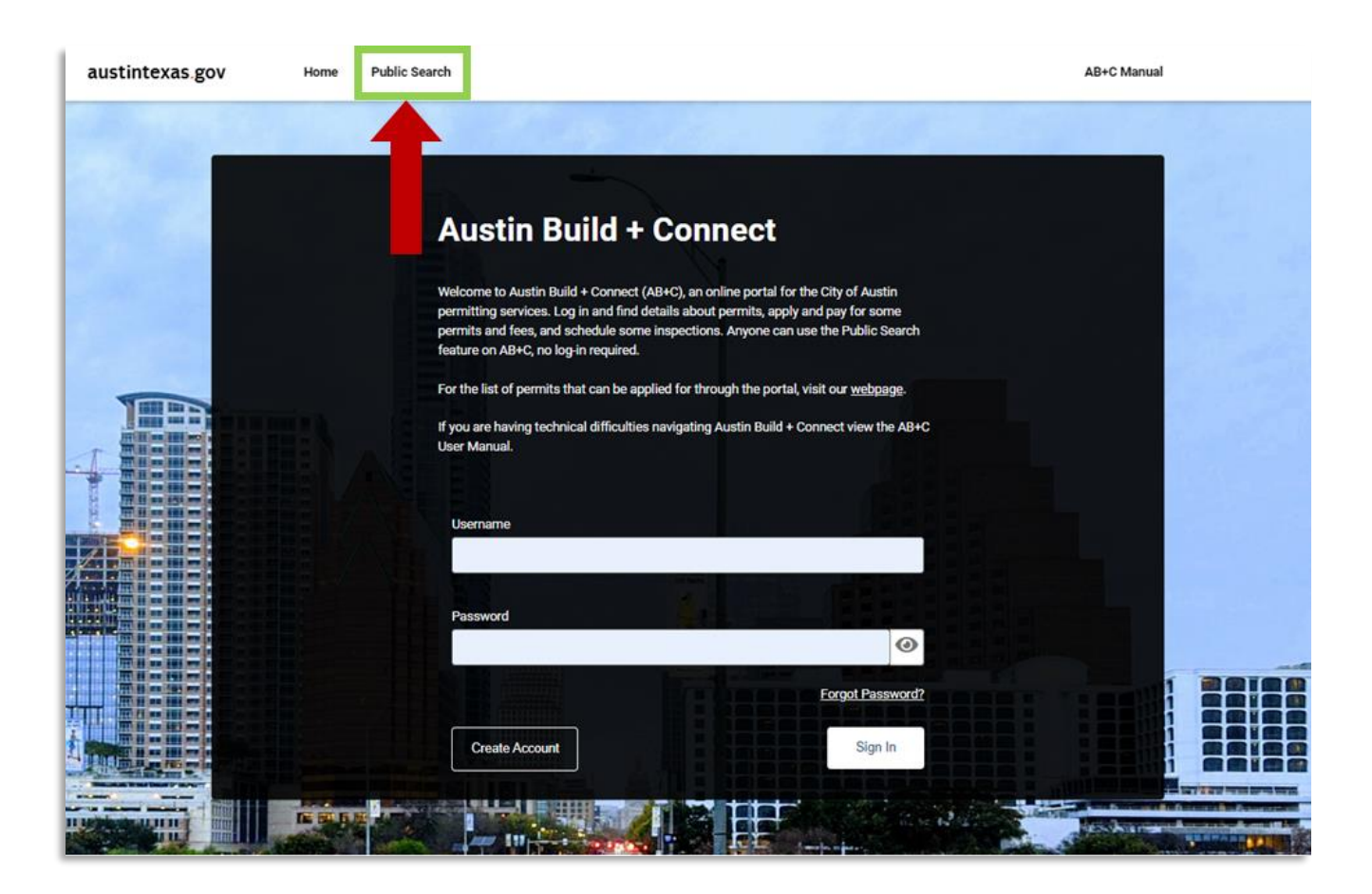

AB+C Registered Users have access to the same feature when logged into AB+C

| austintexas.gov Home Bills My Reports My Profile Permits - Assign Permit Public Search AB+C Manual 🗭 Log | out |
|----------------------------------------------------------------------------------------------------|-----|
|----------------------------------------------------------------------------------------------------|-----|

(two Tabs with different searching methods)

### Public Search Tab 1: Search by

- Permit Number: yyyy-####### AA
- Folder RSN
- ROW ID
- Case Number

| earch By:                                                                                                    |                                                                                                    |  |  |  |  |  |  |  |
|----------------------------------------------------------------------------------------------------|----------------------------------------------------------------------------------------------------|--|--|--|--|--|--|--|
| Permit Number, FolderRSN / RowID, or Case Number                                                                                                    | Property / Project Name / Types / Date Range                                                                                                    |  |  |  |  |  |  |  |
| Permit numbers should be in '2014-000123 BP' forma<br>Searches with fewer than 3 digits after the hyphen wil<br>Case numbers should be in 'C8-2014-0001' format (st<br><u>Number formats</u> .<br>Permit Number FolderRSN / ROWID or Case Numb | t (starting with the year).<br>I not find any cases.<br>arting with the case type code), unless the case pre-dates March 1, 2007. Click for <u>help on Case</u><br>ner |  |  |  |  |  |  |  |
| Permit Number, FolderRSN / ROWID, or Case Nu                                                                                                    | imber                                                                                                    |  |  |  |  |  |  |  |
| * Required Field                                                                                                    |                                                                                                    |  |  |  |  |  |  |  |
| Back                                                                                                    | Search                                                                                                    |  |  |  |  |  |  |  |
|                                                                                                    |                                                                                                    |  |  |  |  |  |  |  |

### Public Search Tab 2: Search by

- Property
- Project Name
- Types
- Date Range

It is not necessary to fill each field. Entering more information will help narrow your search.

| int Number, Folderi                                            | SN / RowID, or Case Number                                                                        | Property / Project Name / Typ                                                                                  | es / Date Range                                         |                                                                      |                                                |
|----------------------------------------------------------------|---------------------------------------------------------------------------------------------------|----------------------------------------------------------------------------------------------------|---------------------------------------------------------|----------------------------------------------------------------------|------------------------------------------------|
| Number                                                         | Direction                                                                                         | Street Name (?)                                                                                                |                                                         | Street Type                                                          | Dir                                            |
| Unit Type                                                      | Unit                                                                                              | Zip                                                                                                    |                                                         |                                                                      |                                                |
| Project Name                                                   |                                                                                                   |                                                                                                    |                                                         |                                                                      |                                                |
| Permit/Case Type                                               | ~                                                                                                 | Sub Type                                                                                                    | ~                                                       | Work Type                                                            | ~                                              |
| Start Date                                                     |                                                                                                   | End Date                                                                                                    |                                                         | L                                                                    |                                                |
| 2023-04-17                                                     | <b></b>                                                                                           | 2024-04-16                                                                                                    | <b></b>                                                 |                                                                      |                                                |
| Note: Dates should<br>of the database, th<br>Name, or Permit/C | be in form '2012-11-27' (year-<br>e date range should be no long<br>ase Type. The date range does | month-day) format. By default, the operation one year unless at least on<br>rot apply to searches by Permit No | database search<br>e additional seai<br>umber or Case N | is limited to the past 36<br>rch criterion is set: Street<br>lumber. | 5 days. Due to the size<br>, Zip Code, Project |

#### **Highway search examples:**

10000 S US 183 10000 W US 290 5000 S IH 35 SB 5000 N MOPAC EXPY SB 8000 N Capital of Texas Hwy 7300 W SH 71 700 S FM 620 RD

### Common highway abbreviations:

State Highway = SH Interstate Highway = IH Farm to Market = FM Ranch Road = FM (use FM)

### Sample Search:

Sample Permit Number: 2024-003781 MP

- 1 result found
- no related permits
- Status: Active Click: **Detail**

### **Related Folders:**

Not all cases in this database will have Related Folders.

**Related Folders** are applications and permits that are directly related to each other. Not all cases at the same location or even with the same address will be displayed. The term **Related Folders** applies mostly to cases that involve Building Permits and the associated Trade Permits.

In the Related Permits section, click and review all other Permit Applications for the same project.

| Search By:                                                                                                    |                                                                                                    |                                                                              |                                                                              |                                          |              |                       |              |
|----------------------------------------------------------------------------------------------------|----------------------------------------------------------------------------------------------------|------------------------------------------------------------------------------|------------------------------------------------------------------------------|------------------------------------------|--------------|-----------------------|--------------|
| Permit Number, Fold                                                                                                    | lerRSN / RowID, or Cas                                                                                          | e Number                                                                     | Property / Project Name / Ty                                                 | /pes / Date Range                        |              |                       |              |
| Permit numbers si<br>Searches with few<br>Case numbers sho<br><u>Number formats</u> .<br>Permit Number,<br>2024-003781 | hould be in '2014-0001:<br>rer than 3 digits after th<br>ould be in 'C8-2014-000<br>FolderRSN / ROWID, or<br>MP | 23 BP' format (s'<br>e hyphen will no<br>1' format (startii<br>r Case Number | tarting with the year).<br>t find any cases.<br>ng with the case type code), | unless the case p                        | e-dates Maro | sh 1, 2007. Click for | help on Case |
| Back                                                                                                    | ]                                                                                                    |                                                                              |                                                                              |                                          |              |                       | Search       |
| Permit/Case ∽                                                                                                    | Reference File Nam                                                                                              | Description                                                                  | Sub Type / Work Type                                                         | Project Name                             | Status       | Related Folder        | Actions      |
| 2024-003781<br>MP                                                                                                    | 2024-003781 MP                                                                                                  | Replacement<br>of furnace<br>only                                            | Residential - Change<br>Out                                                  | 6310<br>WILHELMINA<br>DELCO DR<br>BLDG 1 | Active       | No                    | Detail       |
| 1 Result                                                                                                    |                                                                                                    |                                                                              |                                                                              |                                          |              |                       |              |
| There are no                                                                                                    | related permits                                                                                                 |                                                                              |                                                                              |                                          |              |                       |              |

### Permit Detail:

- Folder Details: General Information
- Additional Information: Permit Specific Details
- Property Details: Linked Addresses
- People Details: People associated with the Permit
- Folder Fees: Permit Fees
- Processes and Notes: See the status of processes and any notes left by reviewers
- Folder Attachments: permit specific attachments that are shareable with the public

| 2024-003781 MP<br>Mechanical Permit - Reside                                                                                                    | ntial Change Out                            |                                                                                                    |                                                                                                    |                                     |                                                                                                    |  |  |
|----------------------------------------------------------------------------------------------------|---------------------------------------------|----------------------------------------------------------------------------------------------------|----------------------------------------------------------------------------------------------------|-------------------------------------|----------------------------------------------------------------------------------------------------|--|--|
| Folder Details Addit                                                                                                    | tional Information                          | Property Details                                                                                                    | People Details                                                                                                    | Folder Fees                         | Processes and Notes Folder Attachment                                                                                                    |  |  |
| Record Detail                                                                                                    | s                                           |                                                                                                    |                                                                                                    |                                     |                                                                                                    |  |  |
| Permit/Case                                                                                                    | 2024-003781 N                               | 1P                                                                                                    | Refer                                                                                                    | ence File Name                      | 2024-003781 MP                                                                                                    |  |  |
| Sub Type Residential                                                                                                    |                                             |                                                                                                    | Work Type                                                                                                    |                                     | Change Out                                                                                                    |  |  |
| Project Name 6310 WILHELMIN                                                                                                    |                                             | INA DELCO DR BLDG 1                                                                                                    | NA DELCO DR BLDG 1 Status                                                                                                    |                                     | Active                                                                                                    |  |  |
| Application Date 2024-04-09 16:07                                                                                                    |                                             | 7:25 Issued                                                                                                    |                                                                                                    | d                                   | 2024-04-09 16:19:54                                                                                                    |  |  |
| Expiration Date                                                                                                    | Expiration Date 2024-10-06 00:00            |                                                                                                    | 0:00 Related Folder                                                                                                    |                                     | No                                                                                                    |  |  |
| Description                                                                                                    | Replacement o                               | f furnace only                                                                                                    |                                                                                                    |                                     |                                                                                                    |  |  |
| 2024-0037911 MP<br>International Strange (e.g.<br>Automation Information<br>Origin Dennis)<br>Medication Information<br>Origin Dennis<br>Medication Information<br>Origin Dennis<br>Medication<br>Medication<br>Medicatio | tapi fasi Asobasi artiktur. Pipti ida havit | 2024-003761 MP<br>Materiare from Materials Charge SM<br>Meter Smith, Materials Materials Materials<br>Poperty Details<br>Materials (Materials)<br>Materials (Materials)<br>Materials (Materials)<br>Materials (Materials) | magang basala<br>Project Datasi<br>NgCo Ni, Astitu<br>NgCo Ni, Astitu<br>N | Personal and Some State State State | 2022-003781 MP<br>Motavardensk hondensk Charge tod<br>Redr Karal Additione Strandske Program (State Strandske Strandske St |  |  |
| 2024-003781 MP                                                                                                    |                                             | 2024-003781 MP<br>Westwind Pentil Avoid Okeye DA                                                                                                    |                                                                                                    |                                     | 2004/003781 MP<br>technical front featured (Surge Sul                                                                                                    |  |  |

### **Folder Attachments:**

The presence of attachments will depend on the Permit/Case Type and the Status of the Permit.

• **Residential Building Permits** will not have any attachments until after the building plans have been approved. At that time, the approved drawings will be scanned and attached. If there are revisions after approval, the revisions will also be scanned and attached.

• The drawings for **Site Plans and Subdivisions** will not be attached until after the project is approved. However, each round of the Review Staff's Comments (Master Comment Report) about those drawings will be posted as they occur, and the attachments will be titled: "Update 0", "Update 1", etc. These comments are identical to the packet that is printed and mailed to Registered Interested Parties for that case.

• Where **plan drawings** have been attached, the file descriptions may end with a "~001", "~002", etc. to represent the Sheet # of the drawings. Typically, Sheet ~001 has the index of all sheets in the plan, so you can decipher what page contains the various details you may be looking for: tree survey, erosion controls, front elevation, etc.

Site Plan Corrections and Revisions are done to those plan sets, and the corrected/revised pages also get scanned. Those correction pages are label with "~002(1)" for the 1st revision or correction, "~002(2)" for the 2nd, and so forth.

• Any additional (##) notation following a sheet number refers to a modification of that sheet, and the highest of any such #'s will be the latest revision of that page. Previous revisions will also remain online for reference.

• **Master Comment Reports** contain the comments by each of the reviewers for that particular case, but do not contain the applicant's responses to those comments. Responses are typically submitted as "Revision pages" to the original drawings. Comments in each report are based on the applicant's responses to the previous set of comments; read them in the order in which they were made (starting with "Update 0").

### Most commonly attached document types:

-PDF (open with Adobe Reader) -TIF (open with most Image Viewers).

### **Registration for First Time Users**

Click **CREATE ACCOUNT** to build your AB+C Registered User account:

| Austin Build + Connect                                                                                                    |
|----------------------------------------------------------------------------------------------------|
|                                                                                                    |
| Welcome to Austin Build + Connect (AB+C), an online portal for the City of Austin                                                                                       |
| permitting services. Log in and tind details about permits, apply and pay for some<br>nermits and fees, and schedule some inspections. Anyone can use the Public Search |
| feature on AB+C, no log-in required.                                                                                                    |
|                                                                                                    |
| For the list of permits that can be applied for through the portal, visit our <u>weopage</u> .                                                                          |
| If you are having technical difficulties navigating Austin Build + Connect view the AB+C                                                                                |
| User Manual.                                                                                                    |
|                                                                                                    |
|                                                                                                    |
| Username                                                                                                    |
|                                                                                                    |
|                                                                                                    |
| Password                                                                                                    |
| 0                                                                                                    |
|                                                                                                    |
| Forgot Password?                                                                                                    |
|                                                                                                    |
|                                                                                                    |

### 1) NEW REGISTRATION (STEP 1):

Select an email address to build your profile. Note: this information will be used for your AB+C account and billing information.

# Registration is a multi step process and your account will not be activated until all step are completed.

- You will receive emails during the registration process,

- and will use this email to login and access the Austin Build + Connect website.
- If you are experiencing problems with the registration process,

please contact Austin 3-1-1 or 512-974-2000

| egistration is for payment of application, permit, and ompleted. | d inspection fees. Registration is a multi step process and your account will not be activated until all steps are |
|------------------------------------------------------------------|----------------------------------------------------------------------------------------------------|
| you are experiencing registration problems, please               | contact Austin 311 or 512-974-2000                                                                                 |
| Email Address                                                    | Confirm Email Address                                                                                              |
| * Email Address is required                                      | * Confirm Email Address is required                                                                                |
|                                                                  |                                                                                                    |

### 2) USER INFORMATION (STEP 2):

The second step in the AB+C account registration process is filling out your personal information. The red asterisks (\*) indicate required fields.

### **Billing Information must match:**

As you build your AB+C account, consider your intended payment methods, and corresponding contact information.

-To process payments and refunds smoothly. your selected method of payment must match your Billing Contact information provided in your AB+C account.

| lew Registration<br>egistration is for paymer<br>completed. | n<br>nt of applicatio | n, permit, and i | inspection fees. Registratio | on is a multi step process | s a <mark>nd</mark> your accour | nt will not be active | ated until all steps are |
|-------------------------------------------------------------|-----------------------|------------------|------------------------------|----------------------------|---------------------------------|-----------------------|--------------------------|
| Email Address<br>Thomascon@gmail.cor                        | n                     | enis, piedse G   | Sinace Austin STT OF ST2-9   | /4-2000                    |                                 |                       |                          |
| First Name                                                  |                       |                  | Last Name                    |                            | Middle Nan                      | ne (optional)         |                          |
| * Required Field                                            |                       |                  | * Required Field             |                            |                                 |                       |                          |
| House Number                                                | Prefix                | Street Nam       | e                            | Street Type                | Direction                       | Unit Type             | Unit                     |
|                                                             | ~                     | Street Nar       | ne                           | ~                          |                                 | Unit Type             | Unit                     |
| * Required Field                                            |                       | * Required Fi    | eld                          |                            |                                 |                       |                          |
| City                                                        |                       | Country          |                              | State                      |                                 | Zip Code              |                          |
| [                                                           |                       | USA              | ~                            |                            | ~                               | Zip Code              |                          |
| * Required Field                                            |                       |                  |                              |                            |                                 |                       |                          |
| Telephone Number                                            |                       |                  | Organization (optional)      |                            | _                               |                       |                          |
| <u> </u>                                                    |                       |                  |                              |                            | ]                               |                       |                          |
| Back                                                        |                       |                  |                              |                            |                                 |                       | Submit                   |

### 3) ACCESS REQUEST SENT (STEP 3):

You will receive a verification email with information needed for the next step.

| Confirmation<br>Access Request Sent                                                                                           |          |
|----------------------------------------------------------------------------------------------------|----------|
| Thank you for registering for Austin Build + Connect.<br>An email has been sent.<br>Please check your email for verification. |          |
|                                                                                                    | Continue |

### • EXAMPLE EMAIL: Austin Build + Connect Registration

The subject line of the email will be: "New AB+C Portal Account Verification." This email contains two important things:

1) a link

2) a PIN number to complete your AB+C Account Registration

Copy the PIN number before clicking on the link:

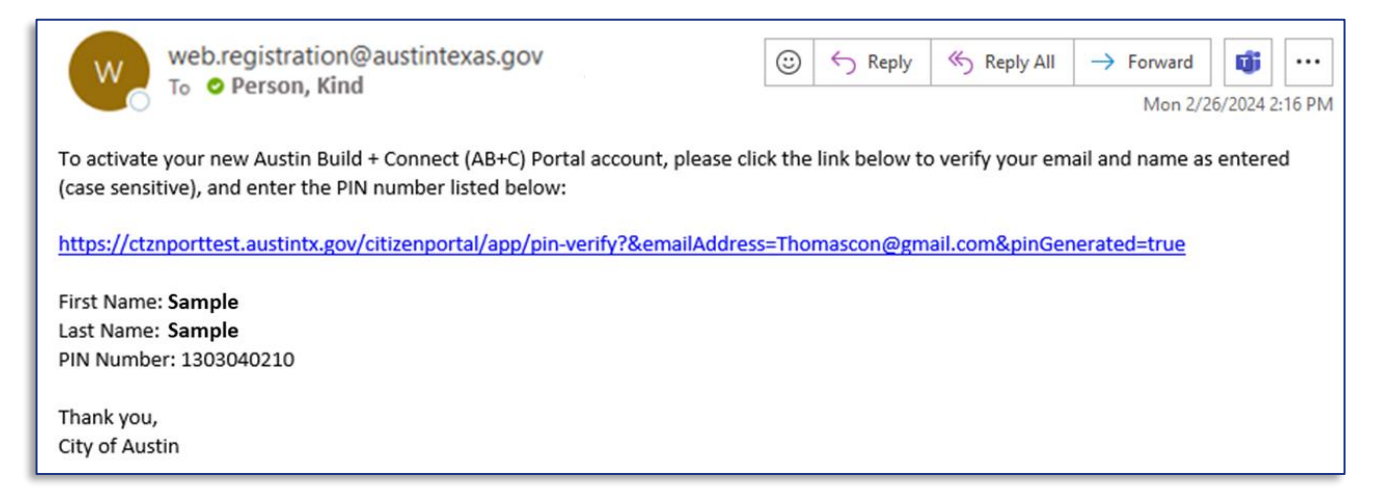

#### 4) **PIN NUMBER CONFIRMATION:**

Enter the PIN number from the email and the first and last name entered during registration.

| Email Address       |                  |  |
|---------------------|------------------|--|
| mondascon@gmail.com |                  |  |
| First Name          | Last Name        |  |
|                     |                  |  |
| * Required Field    | * Required Field |  |
| PIN                 |                  |  |
| PIN                 |                  |  |
| * Required Field    |                  |  |

### 5) CREATE PASSWORD:

Enter a password for your AB+C Portal Account

| Create Password<br>Passwords must contain at least 12 characters a<br>• At least one uppercase letter<br>• At least one lowercase letter | and characters from three of the following categories: |
|----------------------------------------------------------------------------------------------------|--------------------------------------------------------|
| <ul> <li>At least one number</li> <li>At least one special character (e.g. !; @; #; \$;</li> </ul>                                       | %).                                                    |
| New Password                                                                                                    |                                                        |
| New Password                                                                                                    |                                                        |
| * Password is required                                                                                                    |                                                        |
| Confirm Password                                                                                                    |                                                        |
| Confirm Password                                                                                                    |                                                        |
| * Confirm password is required                                                                                                    |                                                        |
|                                                                                                    |                                                        |
| Back                                                                                                    | Create Password                                        |

#### 6) **REGISTRATION CONFIRMATION:**

The City of Austin will send you an email with the subject line: "Austin Build + Connect."

The email has instructions for Licensed Contractors to manage their licenses, and support for connecting AB+C Accounts to conduct business.

| Registration Confirmation                                                              |  |
|----------------------------------------------------------------------------------------|--|
| Check your email for the next step to access your records and conduct business online. |  |
| Login                                                                                  |  |

### • **EXAMPLE EMAIL** - Austin Build + Connect Confirmation

| Austin Build + Connect Registration                                                                                                    |                                         |                                           |                                                   |                                      |                                             |                                   |                          |
|----------------------------------------------------------------------------------------------------|-----------------------------------------|-------------------------------------------|---------------------------------------------------|--------------------------------------|---------------------------------------------|-----------------------------------|--------------------------|
| web.registration@austintexas.gov                                                                                                    | © <                                     | ← Reply                                   | ≪                                                 | $\rightarrow$ F                      | Forward<br>Fri 2/16/2                       | <b>1</b><br>2024 11:              | •••<br>12 AM             |
| <ul> <li>Thank you for verifying your email. Your may now log in to <u>Austin Build + Connect (AB+C) Por</u>with your AB+C account is: Your email address . You can find your AB+C Account ID un</li> <li><u>Permits Available to Apply on the AB+C Portal:</u><br/>For the list of select permits that can be applied for through the portal, visit <u>https://w</u></li> </ul> | r <u>tal.</u> For<br>nder the<br>ww.aus | r your reco<br>e 'My Profi<br>stintexas.4 | ords, the ema<br>ile' tab after y<br>gov/page/aus | il addı<br>ou log<br><u>tin-bu</u> i | ress asso<br>; in to AB·<br><u>ild-conn</u> | ociate<br>+C Por<br><u>ect-ab</u> | d<br>tal.<br><u>oc</u> . |
| <ul> <li>For Development Services Department Permits:<br/>To be listed as the contractor on your permits to pay for fees, activate your permit, ar<br/>contractor (or homeowner acting as a general contractor) with the Service Center. To<br/>online to the <u>Building and Trade Contractor Services</u> to complete this registration.</li> </ul>                            | nd sched<br>o registe                   | dule inspe<br>er as a City                | ections, you n<br>y of Austin cor                 | nust b<br>ntracto                    | e registe<br>or/home                        | red as<br>owner                   | a<br>, go                |
| For Right of Way Management Permits:     Please ensure you select the correct permit type before applying. Application fees ar <u>Way Management Approval Network.</u>                                                                                                    | e non-re                                | efundable                                 | e. For more in                                    | format                               | tion, go t                                  | o <u>Righ</u>                     | <u>t of</u>              |
| Special Events:     For more information on Special Events permits, go to <u>Austin Center for Events.</u>                                                                                                    |                                         |                                           |                                                   |                                      |                                             |                                   |                          |
| If you received this email from a password reset request and your Service Center contractor<br>you may not need to relink your account.                                                                                                    | raccoun                                 | nt was alr                                | eady linked to                                    | your                                 | AB+C ac                                     | count                             | ,                        |
| Thank you,                                                                                                    |                                         |                                           |                                                   |                                      |                                             |                                   |                          |

### **Forgotten Password (Reset)**

In the event you forget your password, click 'Forgot Password.' An email will be sent to your AB+C Profile email address with steps to reset your password.

### 1) **RESET PASSWORD**:

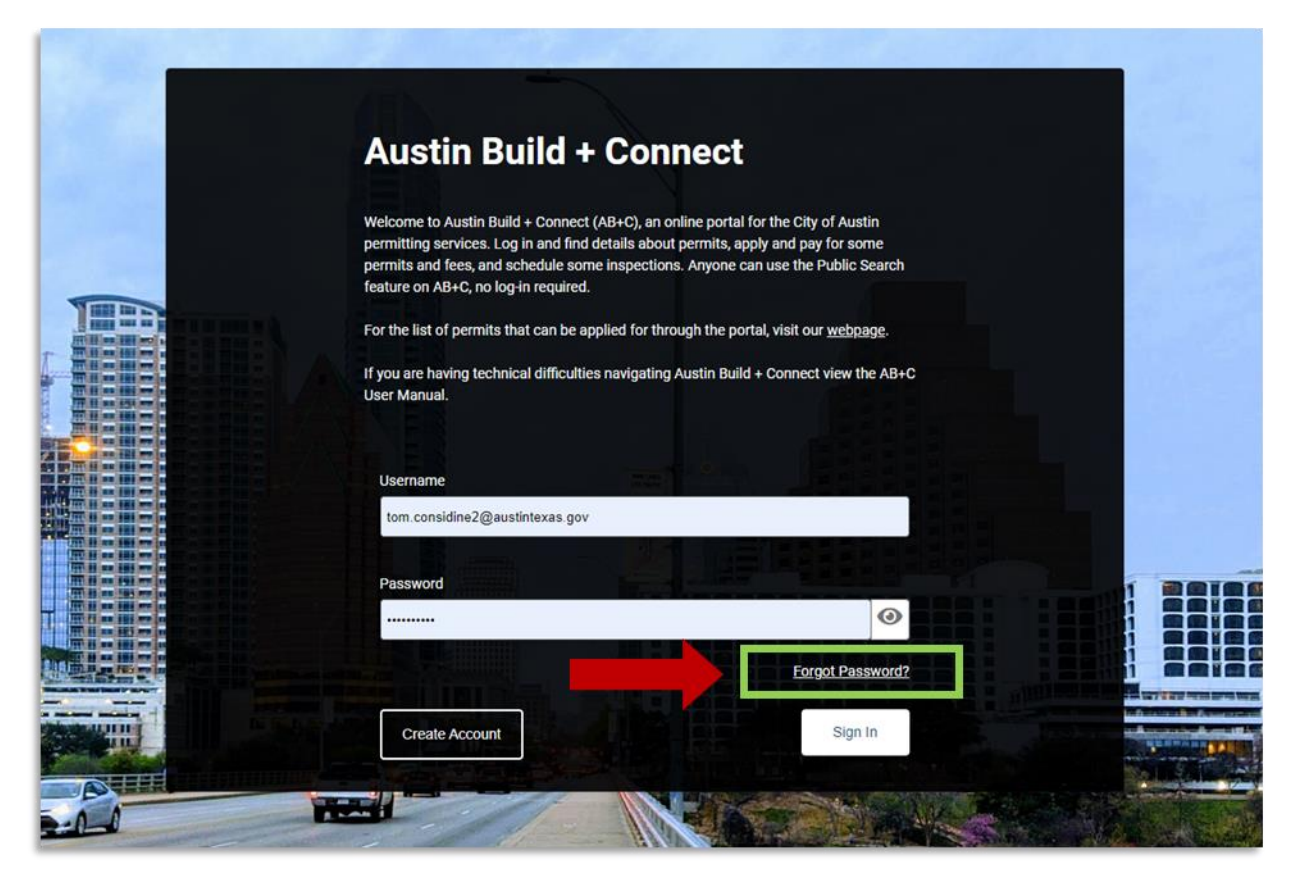

2) Enter the email address you used to create your profile:

| ter the email address associa | ned with your ortal account | C C |  |
|-------------------------------|-----------------------------|-----|--|
| Email Address                 |                             |     |  |
| Email Address                 |                             |     |  |
| * Required Field              |                             |     |  |
|                               |                             | _   |  |

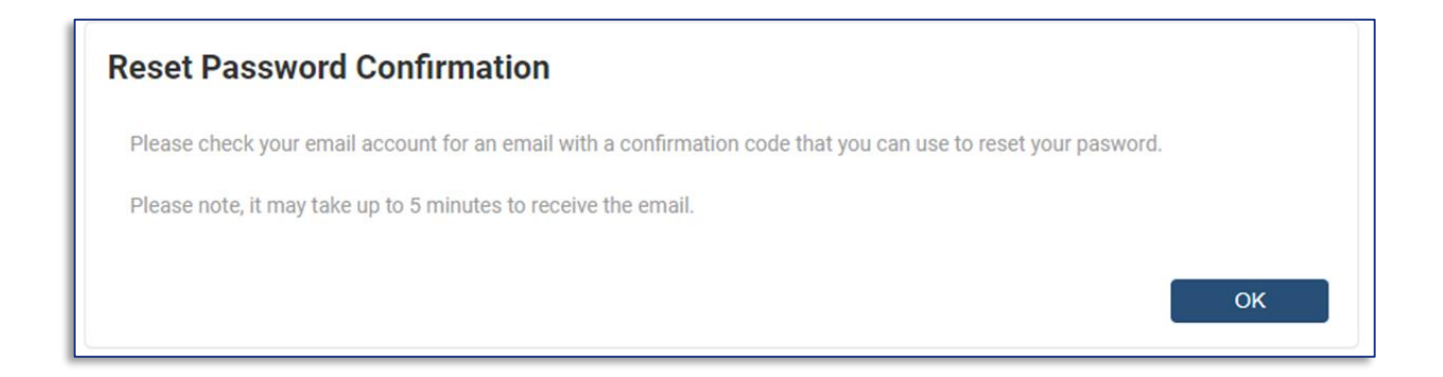

#### 4) SAMPLE EMAIL: AB+C Password Reset

The subject line of the email will be: "AB+C Password Reset." This email contains two important things:

- 1) a link
- 2) a PIN number to complete your AB+C Account Registration

Copy the PIN number before clicking on the link:

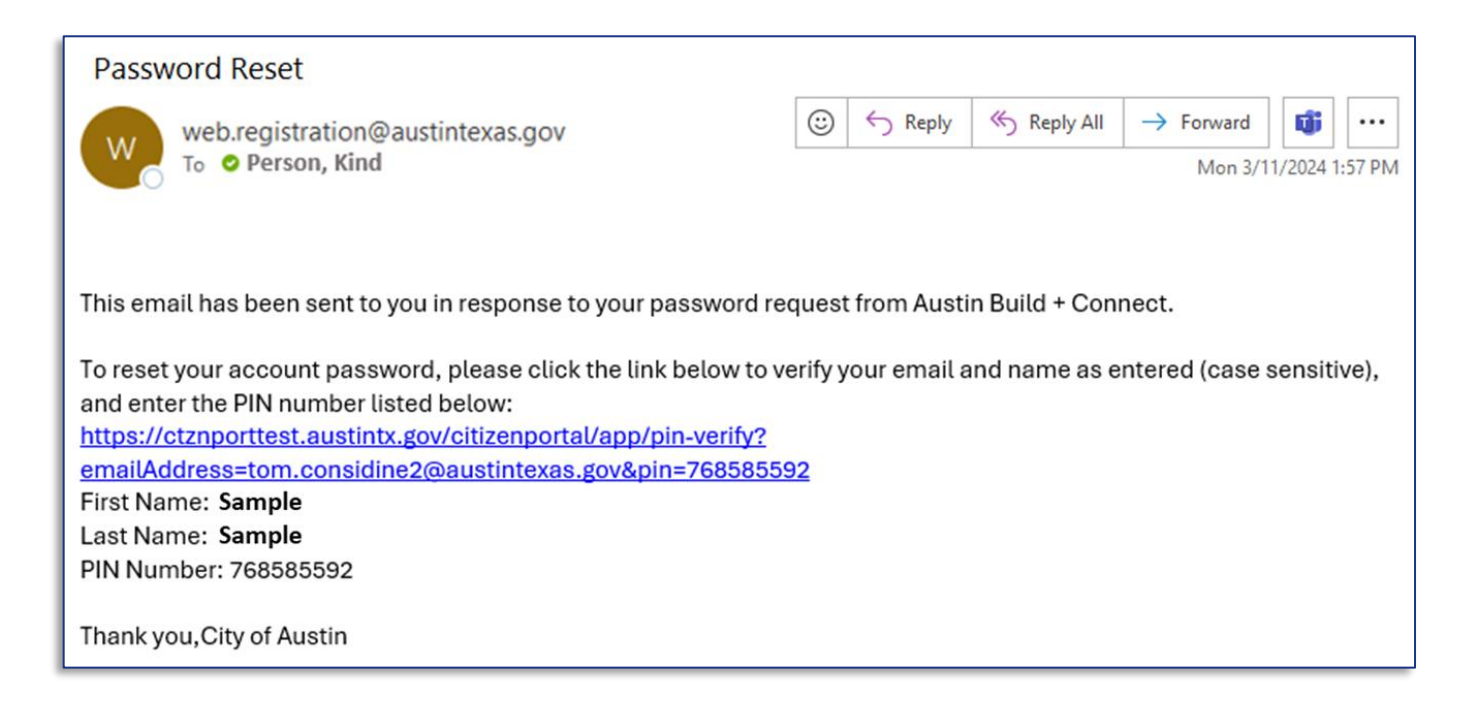

### 3) Enter your name: (case sensitive)

| Your PIN Number Confirmation<br>Your PIN Number can be found in the City of A<br>Email Address | stin Build + Connect email that linked to this page. |         |
|------------------------------------------------------------------------------------------------|------------------------------------------------------|---------|
| First Name                                                                                     | Last Name                                            |         |
| * Required Field PIN                                                                           | * Required Field                                     |         |
| 768585592                                                                                      |                                                      |         |
| Back                                                                                           | Ver                                                  | ify PIN |

4) Create a new password:

| <ul> <li>asswords must contain at leas</li> <li>At least one uppercase letter</li> </ul> | t 12 characters and characters from three of the following categories<br>er |
|------------------------------------------------------------------------------------------|-----------------------------------------------------------------------------|
| <ul> <li>At least one lowercase lette</li> </ul>                                         | r                                                                           |
| At least one number                                                                      |                                                                             |
| <ul> <li>At least one special charact</li> </ul>                                         | ler (e.y. !, @, #, \$, %).                                                  |
| New Decement                                                                             |                                                                             |
| New Password                                                                             |                                                                             |
| •••••                                                                                    |                                                                             |
|                                                                                          |                                                                             |
| Confirm Password                                                                         |                                                                             |
|                                                                                          |                                                                             |
| •••••                                                                                    |                                                                             |
|                                                                                          |                                                                             |
|                                                                                          |                                                                             |
|                                                                                          |                                                                             |

### **Change Password**

After login you can change your password.

| austintexas.gov Home Bills My Reports | My Profile Permits - Assign Permit | Public Search AB+C Manual 🕩 Logout |
|---------------------------------------|------------------------------------|------------------------------------|
|---------------------------------------|------------------------------------|------------------------------------|

1) Click 'My Profile' in the menu bar, and click 'Change Password' at the bottom of the UPDATE MY PROFILE page.

| Austin Build & Connect I | D             |              |                |                  |                                        |
|--------------------------|---------------|--------------|----------------|------------------|----------------------------------------|
|                          |               |              |                |                  |                                        |
|                          |               |              |                |                  |                                        |
| Email                    |               |              |                |                  |                                        |
|                          |               |              |                |                  |                                        |
|                          |               |              |                |                  |                                        |
| Personal Title           |               | First Name   |                | Last Name        |                                        |
|                          | ~             |              |                |                  |                                        |
|                          |               |              |                |                  |                                        |
| Organization             |               |              | Address Prefix |                  |                                        |
|                          |               |              |                |                  |                                        |
|                          |               |              |                |                  |                                        |
| House Number             | Street Prefix | Street Name  | Street Type    | •                | Street Dir                             |
|                          | ~             |              |                | ~                | ~                                      |
|                          | Unit Month an | Olt.         |                | Quantum .        |                                        |
|                          |               |              |                | Country          |                                        |
| <b>└</b>                 |               |              |                | * Dequired Field | ~                                      |
| State                    | Zin Code      |              | Phone Number 1 | Required Field   | Phone 1 Type                           |
|                          | ✓             |              |                |                  |                                        |
| L                        |               |              | L              |                  | L                                      |
| Phone Number 2           |               | Phone 2 Type | Phone Number 3 |                  | Phone 3 Type                           |
| +1 ( )                   |               | ~ ·          | +1 ()          |                  | ~~~~~~~~~~~~~~~~~~~~~~~~~~~~~~~~~~~~~~ |
|                          |               |              |                |                  | L                                      |

2) Enter a new password in the 'New Password' field, and re-enter it in the 'Confirm New Password' field. Click 'Submit'

| Change Password<br>Passwords must contain at least 12 characters and cha<br>• At least one uppercase letter<br>• At least one lowercase letter<br>• At least one number<br>• At least one special character (e.g. !; @; #; \$; %). | racters from three of the following categories: |
|----------------------------------------------------------------------------------------------------|-------------------------------------------------|
| New Password                                                                                                    |                                                 |
| New Password                                                                                                    |                                                 |
| * Password is required                                                                                                    |                                                 |
| Confirm Password                                                                                                    |                                                 |
|                                                                                                    |                                                 |
| * Confirm password is required                                                                                                    |                                                 |
|                                                                                                    |                                                 |
| Back                                                                                                    | Submit                                          |
|                                                                                                    |                                                 |

## **Address Management Services: Address Verification**

### City of Austin, Address Management Services:

The services offered can provide guidance and support for managing addresses in projects or permits.

#### Services available:

- Request an \*Address Verification Letter
- Request an Address, Building, or Unit
- Request Address Change Review
- Reserve a Street Name
- Request Addressing for a Non-City of Austin Subdivision

Address Management Services Site: Additional Resources and Information https://www.austintexas.gov/department/address-management-services

### Addressing Standards:

-The 911 Addressing Standards -Building and Unit Type Standards -Street Name Standards

### **References:**

-Lookup Address and Jurisdiction Information
 -Travis County and City of Austin Street Names
 -All Address Changes
 -All Annexed Address Ranges

### **Guides and Instructions:**

-Residential Plan Reviews-One Sheet Guide

\*Address Verification Form: Use this Form to request an Address Verification Letter www.austintexas.gov/911addressing

# **Apply for Plan Review: Plan Review Types and Submittal Processes**

### **Plan Review Application Submittal**

There are different types of Plan Review Applications, and the submittal process varies based on the required permits. The City of Austin Development Services Department processes the following applications. Before submitting your application, we recommend reading the brief summary provided for each Electronic Plan Review submittal.

- Commercial Expedited Review: Applications are submitted via email: <a href="mailto:expeditedreview@austintexas.gov">expeditedreview@austintexas.gov</a> This initiates the intake process. Once the application is processed, the applicant receives an automated email from Project Dox (PDox) to initiate the upload. The links for uploading the documents to PDox are included in the email.
- Residential Expedited Review: Applications are submitted via email: residential expedited@austintexas.gov
  This initiates the intake process. Once the application is processed, the applicant receives an automated
  email from Project Dox (PDox) to initiate the upload. The links for uploading the documents to PDox are
  included in the email.
- **Commercial General Plan Review**: Before submitting your application, you must be registered on Austin Build + Connect. Then, visit the Commercial Plan Review web page (link)#1 to complete the application along with any required forms that may be applicable to your project. The final step is to submit all required documents and a plan set via our website (link)#2. Please note that projects within the Extra-Territorial Jurisdiction (ETJ) are not accepted.

Link 1 <u>https://www.austintexas.gov/page/commercial-plan-review</u> Link 2 <u>https://www.austintexas.gov/page/commercial-plan-review</u>

• **Public Projects Plan Review**: Applications are submitted via this 'Project Initiation' form Reviews are initiated after Public Project Review staff are notified via their <u>Project Initiation form</u> from the <u>Public Project Review web page</u>.

Staff will confirm preliminary eligibility and follow-up with applicants to establish project status.

• Volume Builders Plan Review: Applications are submitted via ABC Portal:

The Volume Builder Program is an optional expedited review process that enables volume builders to receive a faster turnaround on residential permit applications for new construction. Builders interested in participating must complete an initial registration form and submit the required documentation. Once the required documentation is submitted, it is assigned to review staff for acceptance into the program. If accepted, the builder will be eligible to submit building permits through the Volume Home Builder Program.

Please refer to the Volume Builders website for application submittal guidance: <u>https://www.austintexas.gov/page/volume-builder-program</u>

• General Residential Plan Review: Applications and supporting documentation are submitted via <u>Residential Plan Review site</u> https://www.austintexas.gov/page/residential-plan-review

## **Apply for Permits:**

The follow sections of this **AB+C User Manual** showcase the typical steps to complete an online application. Each permit and application are slightly different. Look to relevant City Departments for additional guidance on your permits or cases.

AB+C Registered Users may submit online applications for a variety of Permits and Cases. **Not all Permits and Cases are available for online application submittal.** For a list of select permits that can be applied for through the AB+C Portal, visit the <u>Austin Build + Connect (AB+C)</u> webpage.

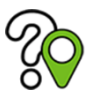

• Want to know if a permit is required for your development project and who to talk to?

• The "Do I Need a Permit?" wizard may help <u>https://www.austintexas.gov/page/types-permits</u>

This interactive wizard can help you:

- Identify if the Development Services Department (DSD) requires a permit or application.
- Determine the next step in the development process for your project.
- Determine the appropriate DSD staff who can provide further assistance.

### Step 1, Select Permit

| austintexas.gov | Home | Bills | My Reports | My Profile | Permits 🕶                                | Assign Permit                                                           |      | Public Search | AB+C Manual | 🕒 Logout |
|-----------------|------|-------|------------|------------|------------------------------------------|-------------------------------------------------------------------------|------|---------------|-------------|----------|
|                 |      |       |            |            | Apply for P<br>Apply for R<br>Issued Cor | Permit/Cases<br>Right Of Way Permits/Special Eve<br>Instruction Permits | ents |               |             |          |

Click '**Permits**' in the navigation bar and select the application you need:

-Apply for Permit/Cases

-Apply for Right Of Way Permits/Special Events

**For** <u>Change out Permits</u>: Please review the qualifications for a change out to determine if this permit is appropriate for the work being done. If so, select the type of work from the drop down.

| 1                                                 | 2                                  | 3                         | 4                       | 5      | 6                 |
|---------------------------------------------------|------------------------------------|---------------------------|-------------------------|--------|-------------------|
| Select<br>Type                                    | Property<br>Details                | Additional<br>Information | Supporting<br>Documents | Review | Fees &<br>Payment |
| New Application Please select an application Type | ion<br>ication type from the list. |                           |                         |        |                   |
| * Required Field                                  |                                    |                           | ~                       |        |                   |
| Cancel                                            |                                    |                           |                         |        | Continue          |

### **Qualifications to submit a Change Out Application**

Review the qualifications below for submitting a Change Out Application online. During inspection if the work performed does not meet these qualifications you will be subject to an investigation fee.

- 1. Property is an occupied one two family dwelling or Duplex that contains independent cooling, heating and water heating appliances for each dwelling
- 2. TOWNHOUSE (Condo). A single-family dwelling unit in which each unit extends from foundation to roof with a yard or public way on at least two sides and must have independent cooling, heating and water heating appliances. All units must be occupied and individually owned in order to qualify for this program.
- 3. Change Out permits do not apply to stacked units or apartments.
- 4. A permit fee established under separate ordinance will be charged.
- 5. Permits issued under this program will expire 180 days after issuance.
- 6. There will be no refunds issued under this program.
- 7. A structure must be occupied. If this form is used and the structure is NOT occupied the inspector will fail the inspection and you will be charged an investigation fee.
- 8. Under this section 'responsible contractor' is defined as follows:
  - HVAC replacement The responsible contractor is the Licensed Mechanical Contractor
  - Water Heater replacement The responsible contractor is the Licensed Plumbing Contractor
- 9. No work shall be allowed which involves circuits larger than 50 amps
- 10. Water heater not exceeding 100 gallons

Step 1, Part B (not applicable to all applications)

### Some permit applications require a Licensed Contractor. Select the contractor you want to assign to the permit:

Contractors must have the following items to be listed in the dropdown selector:

- Contractor License Registration on file with the City
- All fees paid in full
- Active license dates (check dates of license expiration)
- Contractors must have their AB+C account connected to the Permit before they can be selected on this step of the permit application
- Only contractors that match the permit type will be listed. (e.g. Mechanical Contractors for Mechanical Permit)
- Contact Building and Trade Contractor Services to Link Accounts.

Enter a Permit Description: Enter the description and scope of work for the permit. Click 'Continue'

| Mechanical Contractor             | to act up a new registration for yoursen, or link to an existing registered contractor.                         |
|-----------------------------------|----------------------------------------------------------------------------------------------------|
| nechanical contractor             | ~                                                                                                    |
|                                   |                                                                                                    |
| Mechanical Magic, LLC (Chuck C    | el)                                                                                                    |
|                                   |                                                                                                    |
| The description and scope of work | ntered below will be reviewed by the Permit Center to determine if the correct permit application is submitted. |
| The description and scope of work | ntered below will be reviewed by the Permit Center to determine if the correct permit application is submitted. |
| The description and scope of work | ntered below will be reviewed by the Permit Center to determine if the correct permit application is submitted. |
| The description and scope of work | ntered below will be reviewed by the Permit Center to determine if the correct permit application is submitted. |
| The description and scope of work | ntered below will be reviewed by the Permit Center to determine if the correct permit application is submitted. |
| The description and scope of work | ntered below will be reviewed by the Permit Center to determine if the correct permit application is submitted. |

### Step 2, Property Search and Select:

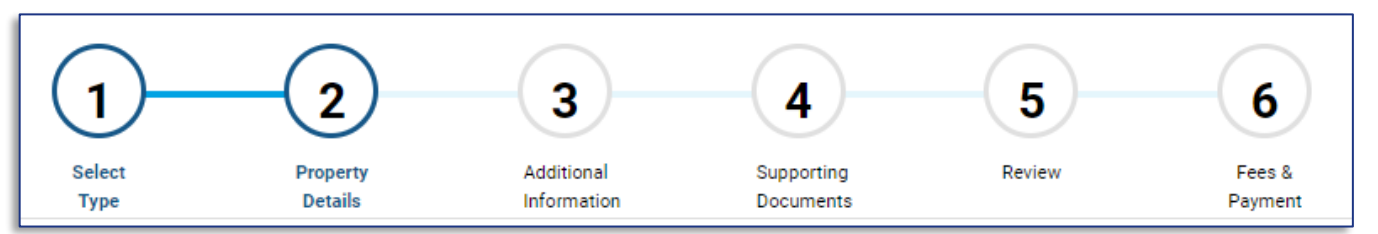

Select Property: (selection options)

Two search methods available: 1-Text Search

2-Map Viewer

#### AB+C Address Searching Tips:

https://www.austintexas.gov/page/address-search-tips

#### Property Search, Option 1: Text Search

Enter the house number and street name of the location. Click **'Search.'** A list of addresses that contain the street number and name entered will appear. Select the correct address by clicking 'Select,' then click 'Continue'

| u are having trouble finding                              | your address try typing in a portion of the address | (Example: William instead of V | Villiam Cannon). The search function will brin |
|-----------------------------------------------------------|-----------------------------------------------------|--------------------------------|------------------------------------------------|
| all the addresses with the                                | portion of the address you entered.                 |                                |                                                |
| Search and Select Properti                                | es using                                            |                                |                                                |
| Text Search                                               |                                                     |                                |                                                |
| Map Viewer                                                |                                                     |                                |                                                |
| Address Type                                              |                                                     |                                |                                                |
|                                                           |                                                     |                                |                                                |
| All                                                       |                                                     |                                | ~                                              |
| All                                                       |                                                     |                                | ~                                              |
| All<br>Street/Segment Number A                            | ND Street Name                                      |                                | ~                                              |
| All<br>Street/Segment Number A<br>6310 wilhelmina         | ND Street Name                                      |                                | ~                                              |
| All<br>Street/Segment Number A<br>6310 wilhelmina         | ND Street Name                                      |                                | ~                                              |
| All<br>Street/Segment Number A<br>6310 wilhelmina         | ND Street Name                                      |                                | Search                                         |
| All Street/Segment Number A 6310 wilhelmina Property Type | ND Street Name<br>Street Address                    | Zip Code                       | Search<br>Actions                              |

### Property Search, Option 2: Map Viewer

\*For additional guidance with this feature, reference the online Map Selector Guide

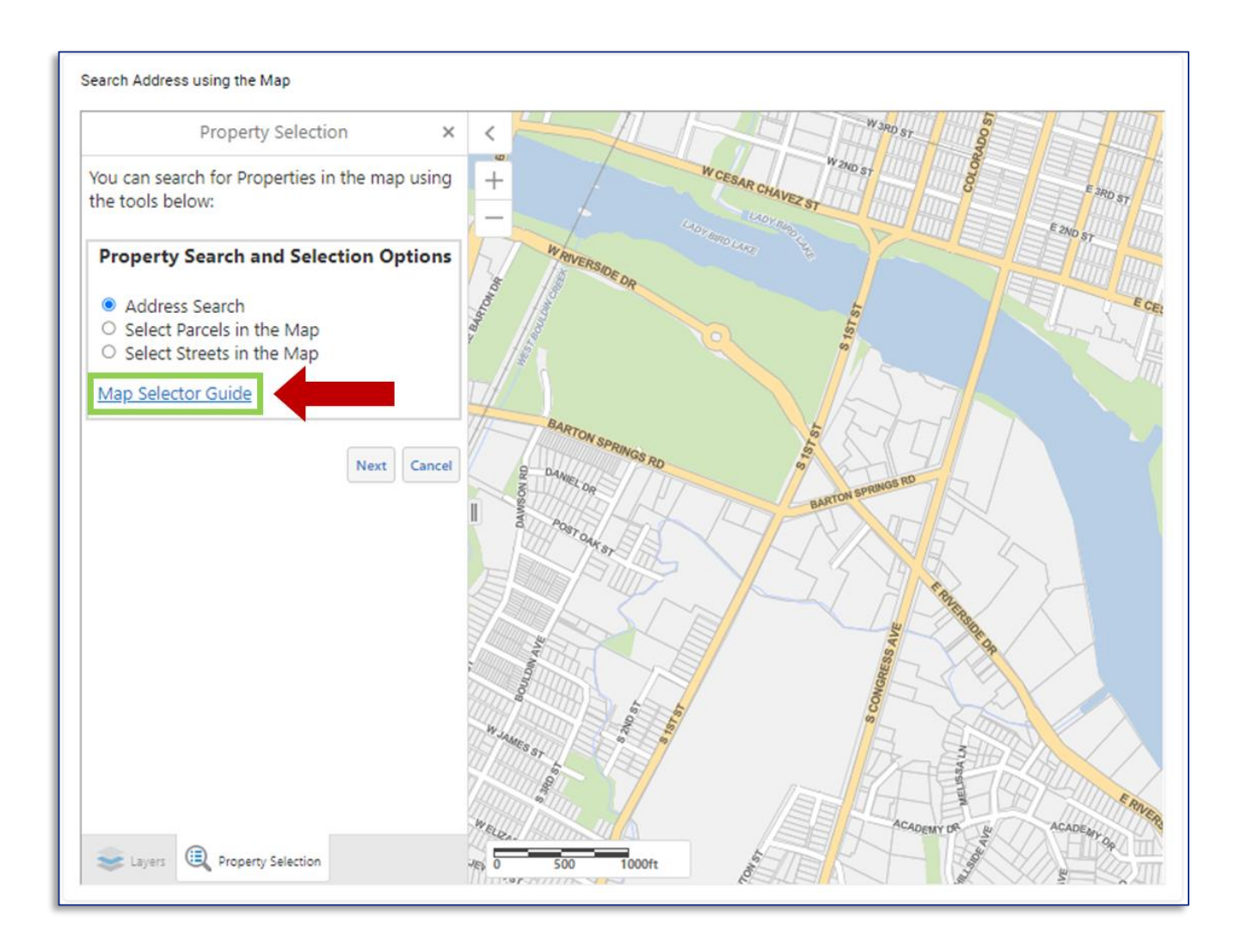

### Step 3, Additional Information

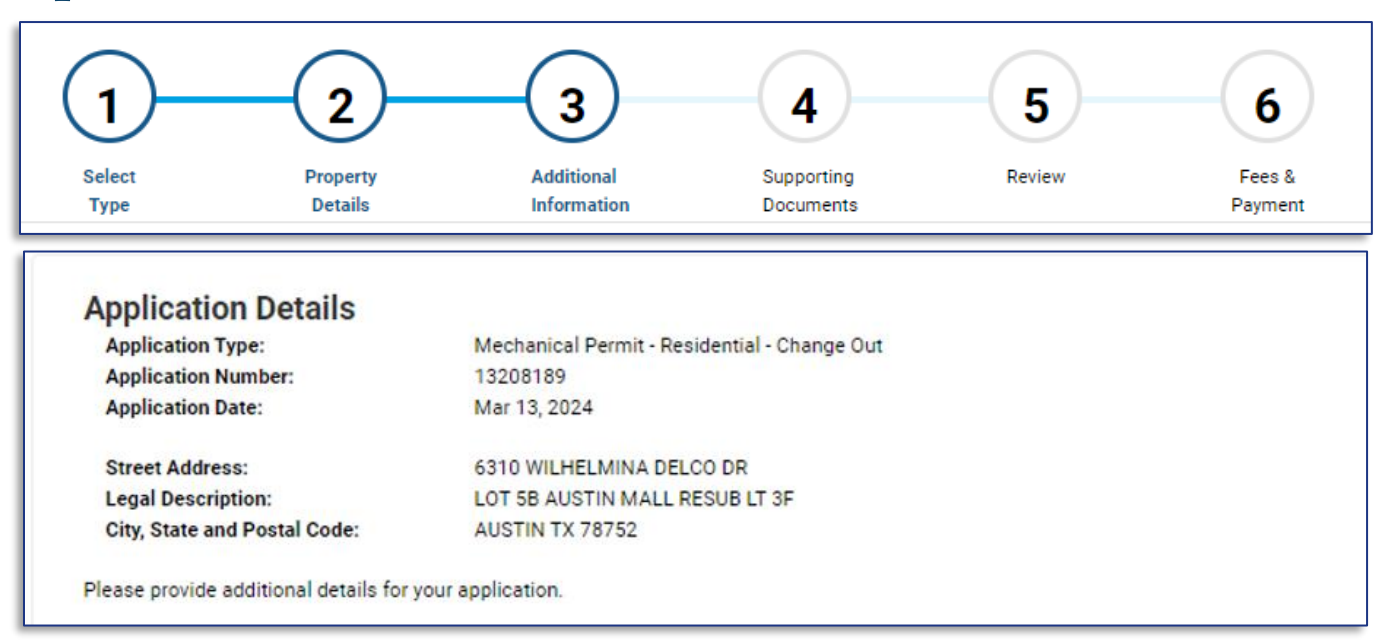

For Change Outs: A summary of the information you have entered so far will be displayed. For Standalone Trade Permits: Use this space(s) to enter a description of the work to be done.

Depending on the permit application type, the Application Details page will appear requesting additionally requested information:

| Please provide additional details for your application.   |  |
|-----------------------------------------------------------|--|
| Is this in ETJ ?<br>Yes<br>No                             |  |
| ls this a Gas Unit?<br>O Yes<br>O No                      |  |
| Is this a life safety repair to existing services? Yes No |  |
| Is property occupied?  Ves No                             |  |
| Mechanical                                                |  |
| Number HVAC Install/Changeout                             |  |
| Install/Repair Ductwork?<br>Ves<br>No                     |  |
| Cancel Application Save for Later Continue                |  |

## Step 4, Attach/Upload Supporting Documents

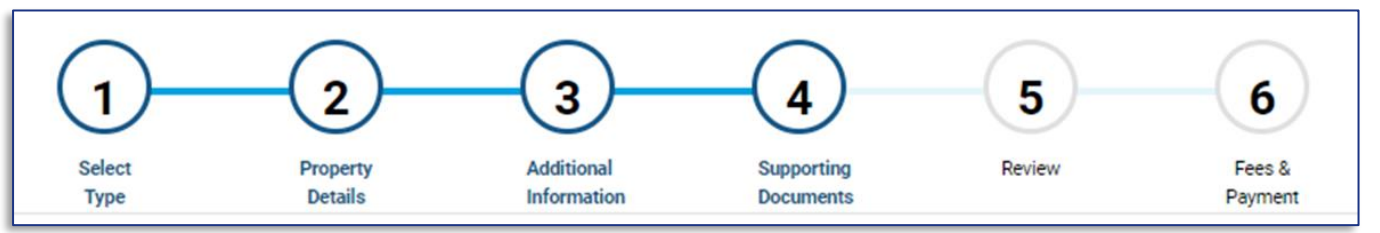

**Supporting Documents**: (attachments for this permit application) Some applications require specific documentation.

### Attachment Tool:

-Select the document(s) you want to upload -you can drag and drop files -you can click BROWSE to search and select files -click '**Upload**' before continuing

#### **Attachment Tool parameters:**

-A description is required for each upload (as a single file or a group of batched files) -Upload limit: 200 MB

-You cannot change your attachments after the application has been submitted for approval (if your application is initially rejected, you will be able to adjust your attachments and resubmit your application for approval)

-Accepted attachment file types: jpg, jpeg, pdf

| Supporting Documents<br>-Add any attachments required for this application<br>-A description is required for each upload (as a single file or a group of batched files)<br>-Upload limit: 200 MB<br>-You cannot change your attachments after the application has been submitted for approval<br>-Accepted attachment file types: jpg, jpeg, pdf, dwg |  |  |  |  |  |  |
|----------------------------------------------------------------------------------------------------|--|--|--|--|--|--|
| Step 1: Drag and drop your files, or select BROWSE                                                                                                    |  |  |  |  |  |  |
| Browse                                                                                                    |  |  |  |  |  |  |
| My picture.jpg % 💼 Remove                                                                                                    |  |  |  |  |  |  |
| My Plan.pdf 0% 🟛 Remove                                                                                                    |  |  |  |  |  |  |
| My EV Results.pdf 🛛 🕅 Remove                                                                                                    |  |  |  |  |  |  |
| Step 2: Enter a description for your attachment or batch of attachments Description Step 3: click 'upload' Upload                                                                                                    |  |  |  |  |  |  |

# **Step 5, Review Application Information and Submit:**

| 1                                                                                                    |                                                                                         |                                                                 | -4-                                          | 5                                        | 6                 |
|----------------------------------------------------------------------------------------------------|-----------------------------------------------------------------------------------------|-----------------------------------------------------------------|----------------------------------------------|------------------------------------------|-------------------|
| Select<br>Type                                                                                                    | Property<br>Details                                                                     | Additional<br>Information                                       | Supporting<br>Documents                      | Review                                   | Fees &<br>Payment |
| New Application<br>By clicking Submit, you<br>application has been provided the provided the provided | on Summary<br>r application will be submitt<br>rocessed, you will receive ar<br>Address | ted to our Intake staff. Appli<br>n email verification with you | cable fees will be assessed<br>r next steps. | once it is accepted by Intake<br>Balance | . Once your       |
| 2024-002908 MP                                                                                                    | 6310 WILHELMIN<br>DRIVE                                                                 | NA DELCO                                                        |                                              | \$ 63.65                                 | i                 |
| 1 Result                                                                                                    |                                                                                         |                                                                 |                                              |                                          |                   |

\*For **Change Out Permits**, a detailed list of fees will be displayed:

#### NEXT STEPS

- If you are applying for multiple permits you can 'Create new application with same info'
- or 'Create new application with new info.'
- You can also 'Save Finish Later.'
- If you are ready to pay, click 'Submit,' and proceed to pay any bills

| Create new application with same | e info Create new application with new info |
|----------------------------------|---------------------------------------------|
| Save for                         | Later Submit                                |

## **Step 6, Fees and Payment**

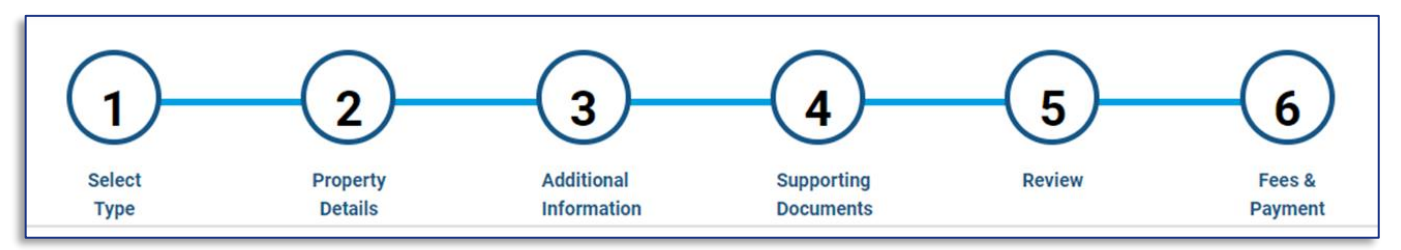

Certain permit types require review by permit specialists and instead will go into a queue for review.

| <ul> <li>Permit Application Submission Confirmation: Next Steps</li> <li>The application has been submitted.</li> <li>Applicants should receive a response within 5 business days.</li> <li>Business days exclude weekends and holidays.</li> </ul> |
|----------------------------------------------------------------------------------------------------|
| Here is your Permit/Case:                                                                                                    |
| 2024-003461 MP                                                                                                    |
| You do not have any fees at this time                                                                                                    |
| Return to My Permits/Cases                                                                                                    |

You will receive an automated email notification once they are either Accepted or Rejected.

### **My Permits/Cases**

### 1) My Permits/Cases Tab:

- permits that have been started but not submitted; continue work and Submit
- permits that have been submitted, accepted, and are Active for work to continue

### My Permits, actions:

- Continue: You may continue adding details to your permit application, and Submit
- Cancel: Cancel the application
- Details: View the details of submitted applications that have been Accepted/Approved.

Clicking on "Detail" will display the most recent information currently associated with your application.

| My Permits/Cases                                                                                                    | My Incomplete Applica                    | ations My License                             | s My Inspections    | My Escrow A               | Account My    | Notifications |                   |
|----------------------------------------------------------------------------------------------------|------------------------------------------|-----------------------------------------------|---------------------|---------------------------|---------------|---------------|-------------------|
| My Permits/Cases<br>Shown are permits and cases associated with your account(s). You can view the permit or case details by clicking the Detail button.<br>The My Bills link on the top menu bar displays all permits and cases eligible for payment. |                                          |                                               |                     |                           |               |               |                   |
| You can find <u>Issued Co</u><br>Type to filter the tal                                                                                                    | nstruction Permits here                  | Exter                                         | nal Reviewer Search | •Apply for Pe             | ermit/Cases   | ●Apply for R  | OW/Special Events |
| Permit/Case Number                                                                                                    | Project Name                             | Description                                   | Application Date    | Status                    | Related Folde | Balance       | Actions           |
| 2024-001935 TR                                                                                                    | Chuck Chisel                             | This guy knows<br>what he is talking<br>about | 02-21-24            | Active (03-<br>21-30)     | No            | \$0.00        | Detail            |
| 2024-001684 TP                                                                                                    | 1100 E 10TH<br>STREET                    | Citrus Party!                                 | 02-13-24            | Application<br>Incomplete | No            | \$1,250.00    | Continue          |
| 2024-001673 TP                                                                                                    | 2100-1/2 ANDREW<br>ZILKER ROAD           | Zipline installation                          | 02-13-24            | Application<br>Incomplete | No            | \$0.00        | Continue          |
| 2024-001671 EP                                                                                                    | 6310 WILHELMINA<br>DELCO DRIVE Bldg<br>1 | I am the VOLT                                 | 02-13-24            | Application<br>Incomplete | No            | \$0.00        | Continue          |
| 2024-001297 TP                                                                                                    | 6310 WILHELMINA<br>DELCO DRIVE           | Tom's Treehouse                               | 02-06-24            | Application<br>Incomplete | No            | \$0.00        | Continue          |
| 10 Results                                                                                                    |                                          |                                               |                     |                           |               | R             | 12 > N            |

### Permit "Details"

- Permit Summary
- Property Details
- Permit Details
- Persons Associated with Permit
- Permit Workflow
- Folder Attachments
- Fees and Payments

| 2024-001935 T           | R                      |                |                       |              |                 |                   |
|-------------------------|------------------------|----------------|-----------------------|--------------|-----------------|-------------------|
| Trade Registration - Me | echanical Registration |                |                       |              |                 |                   |
| Permit Summary          | Property Details       | Permit Details | Persons Associated wi | th Permit Pe | ermit Work Flow | Folder Attachment |
| Fees and Payments       |                        |                |                       |              |                 |                   |
| Permit Sur              | nmary                  |                |                       |              |                 |                   |
| Permit Number           | 2024-00193             | 5 TR           | Statu                 | s            | Active          |                   |
| Sub Type                | Mechanical I           | Registration   | Work                  | Туре         |                 |                   |
| Reference File          | 2024-00193             | 5 TR           | Appli                 | cation Date  | Feb 21, 2024    |                   |
| Issued                  | Feb 21, 2024           | Ļ              | Expir                 | ation Date   | Mar 21, 2030    |                   |
# **My Incomplete Applications (MIA)**

## My Incomplete Applications TAB:

- Permits that have not been completed and submitted for Approval
- permits that have been submitted and Rejected, and need revision before resubmitting for Approval
- three Rejections will Abort the application; after three rejections you must start a new application

## My Incomplete Application, actions:

1 Continue: You may continue adding details to your permit application, and Submit

- 2 Cancel: Cancel the application
- **3 Details:** View the details of submitted applications that have been Accepted/Approved.

Clicking on "Detail" will display the most recent information currently associated with your application. (same the 'My Permits Tab')

| y Permits/Cases                                                                                | My Incomplete Applica                                                                | ations My License                                                             | s My Inspections                                                            | My Escrow A                             | Account My N                              | lotifications                  |                                            |
|------------------------------------------------------------------------------------------------|--------------------------------------------------------------------------------------|-------------------------------------------------------------------------------|-----------------------------------------------------------------------------|-----------------------------------------|-------------------------------------------|--------------------------------|--------------------------------------------|
| by Permits/Cat<br>own are permits and o<br>ttons will be displayed<br>e My Bills link on the t | SES<br>cases associated with<br>for incomplete application<br>op menu bar displays a | your account(s). You ca<br>ations only. Continue b<br>all permits and cases e | an view the permit or ca<br>utton can be used to re<br>ligible for payment. | ase details by clic<br>sume application | king the Detail but<br>. Cancel button ca | tton. Continu<br>In be used to | e button and Cancel<br>cancel application. |
| Type to filter the tab                                                                         | le columns                                                                           |                                                                               |                                                                             |                                         |                                           |                                |                                            |
| Permit/Case Number                                                                             | Project Name                                                                         | Description                                                                   | Application Date                                                            | Status                                  | Related Folder                            | Balance                        | Actions                                    |
| 2024-003463 MP                                                                                 | 6310 WILHELMINA<br>DELCO DRIVE                                                       | Replacement of<br>furnace only                                                | 03-27-24                                                                    | Application<br>Incomplete               | No                                        | \$63.65                        | Continue Cancel                            |
| 2024-003461 MP                                                                                 | 6310 WILHELMINA<br>DELCO DRIVE                                                       | Replacement of<br>furnace only                                                | 03-27-24                                                                    | Application<br>Incomplete               | No                                        | \$0.00                         | Continue                                   |
| 2024-001673 TP                                                                                 | 2100-1/2 ANDREW<br>ZILKER ROAD                                                       | Zipline installation                                                          | 02-13-24                                                                    | Application<br>Incomplete               | No                                        | \$0.00                         | Continue                                   |
| 2024-001671 EP                                                                                 | 6310 WILHELMINA<br>DELCO DRIVE Bldg<br>1                                             | I am the VOLT                                                                 | 02-13-24                                                                    | Application<br>Incomplete               | No                                        | \$110.40                       | Continue                                   |

# **Bills**

| austintexas.gov Hom | me | Bills | My Reports | My Profile | Permits 🕶 | Assign Permit | Public Search | AB+C Manual | 🕞 Logout |
|---------------------|----|-------|------------|------------|-----------|---------------|---------------|-------------|----------|
|                     |    |       |            |            |           |               |               |             |          |

Clicking 'Bills' will only display fees and bills for permits on your account that are eligible for payment:

Click the boxes to select the available Bills that you would like to pay. Continue with payment as prompted.

| Bills                                                                           |                                                                                        |            |                                                                                                    |                                                                                                    |
|---------------------------------------------------------------------------------|----------------------------------------------------------------------------------------|------------|----------------------------------------------------------------------------------------------------|----------------------------------------------------------------------------------------------------|
| □ Bill # ~                                                                      | Fee Details                                                                            |            | Total                                                                                                    | Actions                                                                                                    |
|                                                                                 |                                                                                        |            |                                                                                                    |                                                                                                    |
| 7930154                                                                         | Tree Ordinance                                                                         | \$1,250.00 | \$1,250.00                                                                                                    | Invoice                                                                                                    |
| 1 Result                                                                        |                                                                                        |            |                                                                                                    |                                                                                                    |
| Fees selected for payment<br>• \$1,250.00: Bill Numbe<br>Tree Ordinance \$1,250 | r: <b>7930154</b><br>0.00                                                              |            |                                                                                                    |                                                                                                    |
| Total Amount: \$1,250.00                                                        |                                                                                        |            |                                                                                                    | Pay by Credit Card or Check                                                                                                    |
| cking "Invoice" dis<br>ote the <b>Invoice #</b><br>ne Invoice # can ve          | plays the information related to this Bill.<br>rify and support many payment inquiries |            | Vour Invoid<br>Payer Infor<br>Invoice Number<br>Company/Facilit<br>Description<br>Sub Description<br>Work Description<br>Invoice Date<br>Invoice Date<br>Invoice To<br>Phone No<br>Invoice Amount<br>Additional<br>Department Nam<br>Invoice Issued B<br>Invoice Sur<br>Total Invoiced<br>Total Invoiced | ce<br>mation<br>7930154<br>y Name<br>Tree Permit<br>Residential<br>Mar 13, 2024 07:28:36<br>12349 Metric<br>Austin TX 78758<br>5558675309<br>\$1,250.00<br>Information<br>Development Services Department<br>y<br>mmary<br>\$1,250.00<br>\$0.00 |

# **View Payment Information on Permit**

(all Invoices and Receipts)

# My Permits/Cases.

Select Permit 'Details'

| My Permits/Cases                                                                | My Incompl                                        | ete Applications       | My Licenses            | My Inspections                           | My Escrow A          | ccount                 | My Notifications           |
|---------------------------------------------------------------------------------|---------------------------------------------------|------------------------|------------------------|------------------------------------------|----------------------|------------------------|----------------------------|
| My Permits/Ca                                                                   | ses                                               |                        |                        |                                          |                      |                        |                            |
| Shown are permits and o                                                         | cases associated w                                | ith your account(s). Y | ou can view the perm   | nit or case details by <mark>c</mark> li | cking the Detail but | tton.                  |                            |
| The My Bills link on the t                                                      | op men <mark>u</mark> bar displa                  | ys all permits and cas | ses eligible for payme | ent.                                     |                      |                        |                            |
|                                                                                 |                                                   |                        |                        |                                          |                      |                        |                            |
| ou can find Issued Con                                                          | struction Permits h                               | ere.                   |                        |                                          |                      |                        |                            |
| /ou can find <u>Issued Con</u>                                                  | struction Permits h                               | <u>ere</u> .           |                        |                                          |                      |                        |                            |
| You can find <u>Issued Con</u><br>Type to filter the tabl                       | struction Permits h                               | <u>ere</u> .           |                        | ● Apply for P                            | ermit/Cases          | Apply for I            | ROW/Special Events         |
| You can find <u>Issued Con</u><br>Type to filter the tabl<br>Permit/Case Number | struction Permits h<br>le columns<br>Project Name | ere.                   | Application Da         | Apply for P<br>ate Status                | ermit/Cases          | Apply for I<br>Balance | ROW/Special Events Actions |
| You can find <u>Issued Con</u><br>Type to filter the tabl<br>Permit/Case Number | struction Permits h<br>le columns<br>Project Name | ere.                   | Application Da         | Apply for P<br>ate Status                | Vermit/Cases         | Apply for Balance      | ROW/Special Events Actions |

# Click 'Fees and Payments' Tab: Examine Paid and Unpaid Bills, and the Invoices or Receipts.

| 2024-001684 TP                  |                |                                |                  |                   |
|---------------------------------|----------------|--------------------------------|------------------|-------------------|
| Tree Permit - Residential       |                |                                |                  |                   |
| Permit Summary Property Details | Permit Details | Persons Associated with Permit | Permit Work Flow | Folder Attachment |
| Fees and Payments               |                |                                |                  |                   |

| Bill # ~  | Fee Details                                                                                                    | Total      | Payment Status | Actions |
|-----------|----------------------------------------------------------------------------------------------------|------------|----------------|---------|
| 7930164   | Tree Review with no building permit \$209.00<br>Technology Surcharge-DSD \$8.36<br>Tree Review with no building permit \$209.00-<br>Technology Surcharge-DSD \$8.36- | \$0.00     | Unpaid         | Invoice |
| 7930163   | Tree Review with no building permit \$209.00<br>Technology Surcharge-DSD \$8.36                                                                                      | \$217.36   | Paid           | Receipt |
| 7930154   | Tree Ordinance \$1,250.00                                                                                                    | \$1,250.00 | Paid           | Receipt |
| 3 Results |                                                                                                    |            |                |         |

# **My Inspections**

When scheduling or requesting Inspections: -Permits must have an Active status -Fees must be paid

If Fees are owed, you will receive a system error message advising you to pay any outstanding Fees before continuing to schedule an inspection.

e.g. Cannot schedule a Final Inspection if any outstanding inspections need to be completed or Paid

1) Clicking 'My Inspections' will display permits with available inspections to be scheduled: Select the permit you want to schedule an inspection for by checking the box to the left of it.

| Home                                              | Bills                                              | My Reports                                                                   | My Profile                                     | Permits <del>•</del>                    | Assign Permit                          | F                      | Public Search      | AB+C Manual           | 🕞 Logout |
|---------------------------------------------------|----------------------------------------------------|------------------------------------------------------------------------------|------------------------------------------------|-----------------------------------------|----------------------------------------|------------------------|--------------------|-----------------------|----------|
| My Permit                                         | s/Cases                                            | My Incomplete                                                                | e Applications                                 | My Licenses                             | My Inspections                         | My Escrow Accoun       | t My Notific       | ations                |          |
| My Ins<br>Shown belo<br>appropriate<br>You do not | pection<br>ow are you<br>e button fo<br>have an Ir | <b>IS</b><br>r permits that hav<br>r each application<br>rspection at this r | ve inspections a<br>n to Reqeust, Ca<br>moment | vailable. Click or<br>ncel or View Inst | the Detail button to view<br>pections. | w the current informat | tion available for | that permit. Click th | he       |

If an Active Permit has Inspections available for scheduling, a list of inspections needed for that permit will appear:

- -Request Inspection
- -Cancel Inspection

| 302 Electrical Grounding        | Open      |            | ELEINSPX | Request Inspection |
|---------------------------------|-----------|------------|----------|--------------------|
| Web Application<br>Acceptance   | Open      |            | ABCPERM  |                    |
| 304 Temporary Electric          | Open      |            | ELEINSPX | Request Inspection |
| 306 Electrical TCO<br>Occupancy | Open      |            | ELEINSPX | Request Inspection |
| 305 Final Electric              | Scheduled | 2024-03-13 | ELEINSPX | Cancel Inspection  |
| 114 Continuance of work         | Open      |            | ELEINSPX | Request Inspection |
| Inspection<br>Administration    | Open      |            |          |                    |
| Spot Location                   | Open      |            |          |                    |

#### 2) Schedule your inspection: click 'Request Inspections.'

| Process ~                       | Status | TOD | Start Date | Scheduled End Date End Da | te User  | Actions            |
|---------------------------------|--------|-----|------------|---------------------------|----------|--------------------|
| Y Process Group: Electric       | al     |     |            |                           |          |                    |
| 300 Electrical Slab             | Open   |     |            |                           | ELEINSPX | Request Inspection |
| 301 Electrical Rough            | Open   |     |            |                           | ELEINSPX | Request Inspection |
| 302 Electrical Grounding        | Open   |     |            |                           | ELEINSPX | Request Inspection |
| Web Application<br>Acceptance   | Open   |     |            |                           | ABCPERM  |                    |
| 304 Temporary Electric          | Open   |     |            |                           | ELEINSPX | Request Inspection |
| 306 Electrical TCO<br>Occupancy | Open   |     |            |                           | ELEINSPX | Request Inspection |

Use the 'Request Inspection Date' drop down to request a day for Inspection You may select any date, within the next five days.

You can also leave comments/notes for the inspector.

E.g. gate codes, cell #s, "mornings are preferred" etc.

Click 'Submit.'

| Request Inspection Date                                                                     |                                    |     |            |                                    |                                     |                                |             |
|---------------------------------------------------------------------------------------------|------------------------------------|-----|------------|------------------------------------|-------------------------------------|--------------------------------|-------------|
| WED, MAR 27,2024                                                                            |                                    |     | ~          |                                    |                                     |                                |             |
| Comments for the Inspector                                                                  |                                    |     |            |                                    |                                     |                                |             |
| Gate Code: 1234; Please call Jo                                                             | oe X 5124321234                    | 1   |            |                                    |                                     | a                              |             |
| Back                                                                                        |                                    |     |            |                                    |                                     | Submit                         |             |
|                                                                                             |                                    |     |            |                                    |                                     |                                | J           |
| Process Details                                                                             |                                    |     |            |                                    |                                     |                                | ]           |
| Process Details                                                                             | Status                             | TOD | Start Date | Scheduled End Date                 | ind Date User                       | Actions                        | ]           |
| Process Details<br>Process ~<br>* Process Group: Electric                                   | Status                             | TOD | Start Date | Scheduled End Data E               | ind Date User                       | Actions                        | ]           |
| Process Details Process ~  Process Group: Electric 300 Electrical Slab                      | Status<br>cal<br>Scheduled         | TOD | Start Date | Scheduled End Date E               | ind Date User<br>ELEINSI            | Actions<br>PX Canc             | el Inspecti |
| Process Details Process ~  Process Group: Electric 300 Electrical Slab 301 Electrical Rough | Status<br>cal<br>Scheduled<br>Open | TOD | Start Date | Scheduled End Dati E<br>2024-03-27 | ind Date User<br>ELEINSI<br>ELEINSI | Actions<br>PX Canc<br>PX Reque | el Inspecti |

# 3) Cancel Inspection:

| 302 Electrical Grounding                                                                                                    | 12.00                                                     |                |                                                                           |                                                                                                    |
|----------------------------------------------------------------------------------------------------|-----------------------------------------------------------|----------------|---------------------------------------------------------------------------|----------------------------------------------------------------------------------------------------|
|                                                                                                    | Open                                                      |                | ELEINSPX                                                                  | Request Inspection                                                                                                    |
| Web Application<br>Acceptance                                                                                                    | Open                                                      |                | ABCPERM                                                                   |                                                                                                    |
| 304 Temporary Electric                                                                                                    | Open                                                      |                | ELEINSPX                                                                  | Request Inspection                                                                                                    |
| 306 Electrical TCO<br>Occupancy                                                                                                    | Open                                                      |                | ELEINSPX                                                                  | Request Inspection                                                                                                    |
| 305 Final Electric                                                                                                    | Scheduled                                                 | 2024-03-13     | ELEINSPX                                                                  | Cancel Inspection                                                                                                    |
| 114 Continuance of work                                                                                                    | Open                                                      |                | ELEINSPX                                                                  | Request Inspection                                                                                                    |
| Inspection<br>Administration                                                                                                    | Open                                                      |                |                                                                           |                                                                                                    |
| Spot Location                                                                                                    | Open                                                      |                |                                                                           |                                                                                                    |
|                                                                                                    |                                                           |                |                                                                           |                                                                                                    |
|                                                                                                    |                                                           |                | No                                                                        | <b>O</b> Yes                                                                                                    |
|                                                                                                    |                                                           |                | No                                                                        | ØYes                                                                                                    |
| 302 Electrical Grounding                                                                                                    | Open                                                      |                | No                                                                        | QYes<br>Request Inspection                                                                                                    |
| 302 Electrical Grounding<br>Web Application<br>Acceptance                                                                                                    | Open<br>Open                                              |                | No<br>ELEINSPX<br>ABCPERM                                                 | <b>Q</b> Yes<br>Request Inspection                                                                                                   |
| 302 Electrical Grounding<br>Web Application<br>Acceptance<br>304 Temporary Electric                                                                                                    | Open<br>Open<br>Open                                      |                | No<br>ELEINSPX<br>ABCPERM<br>ELEINSPX                                     | Request Inspection                                                                                                    |
| 302 Electrical Grounding<br>Web Application<br>Acceptance<br>304 Temporary Electric<br>306 Electrical TCO<br>Occupancy                                                                                  | Open<br>Open<br>Open<br>Open                              |                | No<br>ELEINSPX<br>ABCPERM<br>ELEINSPX<br>ELEINSPX                         | Request Inspection<br>Request Inspection<br>Request Inspection                                                                       |
| 302 Electrical Grounding<br>Web Application<br>Acceptance<br>304 Temporary Electric<br>306 Electrical TCO<br>Occupancy<br>305 Final Electric                                                            | Open<br>Open<br>Open<br>Open<br>Open<br>Cancelled         | 2024-03-<br>22 | No<br>ELEINSPX<br>ABCPERM<br>ELEINSPX<br>ELEINSPX                         | Request Inspection<br>Request Inspection<br>Request Inspection<br>Request Inspection                                                 |
| 302 Electrical Grounding<br>Web Application<br>Acceptance<br>304 Temporary Electric<br>306 Electrical TCO<br>Occupancy<br>305 Final Electric<br>114 Continuance of work                                 | Open<br>Open<br>Open<br>Open<br>Cancelled<br>Open         | 2024-03-<br>22 | No<br>ELEINSPX<br>ABCPERM<br>ELEINSPX<br>ELEINSPX<br>ELEINSPX             | Request Inspection Request Inspection Request Inspection Request Inspection Request Inspection Request Inspection Request Inspection |
| 302 Electrical Grounding<br>Web Application<br>Acceptance<br>304 Temporary Electric<br>306 Electrical TCO<br>Occupancy<br>305 Final Electric<br>114 Continuance of work<br>Inspection<br>Administration | Open<br>Open<br>Open<br>Open<br>Cancelled<br>Open<br>Open | 2024-03-<br>22 | No<br>ELEINSPX<br>ABCPERM<br>ELEINSPX<br>ELEINSPX<br>ELEINSPX<br>ELEINSPX | Request Inspection<br>Request Inspection<br>Request Inspection<br>Request Inspection<br>Request Inspection                           |

# **My Reports**

## **Utility Release:**

Before an alternative service provider maintains service to a property, The City must **Inspect**, Approve, and officially Release service responsibilities.

## **Utility Release Report:**

This feature will return a list of **Utility Releases** for non-City of Austin Utility Service Providers and Inspectors. -These reports indicate that the City has approved relevant permit inspections, and has approved the exchange of operations/release of responsibility to a new service provider.

e.g. An alternative Service Provider is now allowed to connect an service the property

| My Reports                              |                                  |                                       |                                                     |               |
|-----------------------------------------|----------------------------------|---------------------------------------|-----------------------------------------------------|---------------|
| Print                                   |                                  |                                       |                                                     |               |
| Gas Utility Release Report by Reminder  | Date Range                       |                                       |                                                     |               |
| Date From Date To                       |                                  |                                       |                                                     |               |
|                                         |                                  | 曲                                     |                                                     |               |
| Back                                    |                                  |                                       | Search                                              |               |
| Power Utility Release Report by Reminde | er Date Range                    |                                       |                                                     |               |
| Date From Date To                       |                                  |                                       |                                                     |               |
|                                         |                                  | <b> </b>                              |                                                     |               |
| Back                                    |                                  |                                       | Search                                              |               |
|                                         |                                  |                                       |                                                     | Export        |
|                                         | Permit Number ~                  | Address                               | Commnets                                            | Date Released |
|                                         | 2023-114092 EP                   | 2000 ARBORSIDE DR                     | NON AE Temporary Release - BLUE<br>BONNET 05-0CT-23 | OCT 05,2023   |
|                                         | 2023-113198 EP                   | 11705 ONION HOLLOW RUN                | NON AE Temporary Release - PEC<br>19-OCT-23         | SEP 28,2023   |
|                                         | 2023-113195 EP                   | 7500 GRENADINE BLOOM BND              | NON AE Temporary Release - BLUE<br>BONNET 13-OCT-23 | SEP 28,2023   |
|                                         | 2023-113192 EP                   | 7512 GRENADINE BLOOM BND              | NON AE Temporary Release - BLUE<br>BONNET 03-OCT-23 | SEP 28,2023   |
|                                         | 2023-113016 EP                   | 505 BARTON SPRINGS RD                 | NON AE Electric Release - BLUE<br>BONNET            | SEP 27,2023   |
|                                         | 2023-112254 EP                   | 2000 ARBORSIDE DR                     | NON AE Temporary Release - BLUE<br>BONNET 20-SEP-23 | SEP 20,2023   |
|                                         | 2023-105934 EP                   | 9307 SPRINGWOOD DR                    | NON AE Electric Release - PEC                       | AUG 24,2023   |
|                                         |                                  |                                       | NON AS Startia Delagon DSO                          |               |
|                                         | 2023-104153 EP                   | 6434 OLD HARBOR LN                    | NON AE Electric Release - PEC                       | AUG 23,2023   |
|                                         | 2023-104153 EP<br>2023-103236 EP | 6434 OLD HARBOR LN<br>8508 TURACO TRL | NON AE Temporary Release - BLUE<br>BONNET 18-SEP-23 | AUG 23,2023   |

# **Permit Change Requests: Extension and Reactivation**

Permit Change Requests are available for Development Services permits only. **Note:** Not all permits qualify for permit change requests.

Click "Detail"

| e My Bills link on the | top menu bar displays | all permits and cases e                          | ligible for payment. | ase details by Circ       | king the Detail bo | lion        |                  |
|------------------------|-----------------------|--------------------------------------------------|----------------------|---------------------------|--------------------|-------------|------------------|
| Type to filter the tab | le columns            |                                                  |                      | Apply for Po              | ermil/Cases        | Apply for F | OW/Special Event |
| ermit/Case Number      | Project Name          | Description                                      | Application Date     | Status                    | Related Folder     | Balance     | Actions          |
| 2024-004386 BP         | 4800 ALF AVE          | retest 4/29/24<br>boat dock child EP<br>info tab | 04-29-24             | Active (10-<br>26-24)     | Yes                | \$0.00      | Detail           |
| 2024-004385 EP         | 4800 ALF AVENUE       | test homebuilders<br>loop new site<br>4/29/24    | 04-29-24             | Queue                     | No                 | \$58.14     | Operati          |
| 2024-004316 PP         | 4610 LAMBS LANE       | gas test                                         | 04-25-24             | Application<br>Incomplete | No                 | \$0.00      | M Continue       |

# Click "Permit Change Request"

| 2024-004386 B<br>uilding Permit - R- 437 | P<br>Residential Boat Do | ckNew             |                                |                  |                       |
|------------------------------------------|--------------------------|-------------------|--------------------------------|------------------|-----------------------|
| Permit Summary                           | Property Details         | Permit Details    | Persons Associated with Permit | Permit Work Flow | Folder Attachment     |
| Fees and Payments                        |                          |                   |                                |                  |                       |
| Permit Sun                               | nmary                    |                   |                                |                  |                       |
| Permit Number                            | 2024-00438               | 16 BP             | Status                         | Active           |                       |
| Sub Type                                 | R- 437 Resi              | dential Boat Dock | Work Type                      | New              |                       |
| Reference File                           | 2024-00438               | I6 BP             | Application Date               | Apr 29, 2024     |                       |
| Issued                                   | Apr 29, 202              | 4                 | Expiration Date                | Oct 26, 2024     |                       |
|                                          |                          |                   |                                |                  | 🗥 View Permit         |
|                                          |                          |                   |                                |                  | Permit Change Request |

|                                                   | ~   |  |   |
|---------------------------------------------------|-----|--|---|
| Request for Reactivation<br>Request for Extension |     |  |   |
|                                                   |     |  |   |
|                                                   |     |  |   |
| Required Field                                    |     |  | / |
|                                                   |     |  |   |
| I agree to all of the above terms and condition   | ns. |  |   |
| Required Field                                    |     |  |   |
|                                                   |     |  |   |
|                                                   |     |  |   |

# How to Request an Extension of an Active Permit

The permit status must be Active Offer a clear description, click "Submit" -no additional fees are needed for an extension

| Request Type                                  |                                                 |                                   |                           |
|-----------------------------------------------|-------------------------------------------------|-----------------------------------|---------------------------|
| Request for Extension                         | ~                                               |                                   |                           |
| Comment : (1986 characters left)              |                                                 |                                   |                           |
| Sample description                            |                                                 |                                   |                           |
|                                               |                                                 |                                   | la                        |
| Terms and Conditions:                         |                                                 |                                   |                           |
| I understand that prior to the expiration dat | e, the building official is authorized to grant | a one-time extension for a period | d not to exceed 180 days. |
| I agree to all of the above terms and c       | onditions.                                      |                                   | _                         |
|                                               |                                                 |                                   |                           |
| Back                                          |                                                 |                                   | Submit                    |
|                                               |                                                 |                                   |                           |
|                                               | The extension has b                             | een granted.                      |                           |
|                                               |                                                 |                                   |                           |
|                                               | Back to Ho                                      | me                                |                           |
|                                               |                                                 |                                   |                           |

# How to Request a Reactivation of an Expired Permit

The permit status must be Expired

Note: Once you initiate a Request for Reactivation... -you only have 24 hours, or your permit will revert to Expired Status -you only have one attempt to Reactivate -if it expires, you must reach out to BTCS to initiate another **Request for Reactivation** 

## The permit status must be Expired

Offer a clear description, click "Submit"

| Request Type                                                                                                    |
|----------------------------------------------------------------------------------------------------|
| Request for Reactivation                                                                                                    |
| Comment : (2000 characters left)                                                                                                    |
| Sample description                                                                                                    |
| * Required Field                                                                                                    |
| Terms and Conditions:                                                                                                    |
| I have included evidence demonstrating that substantial work required to complete the project was commenced within the 180-day period prior to the<br>expiration date provided for under City Code Section 25-12-267 (Expiration) or Subsection (B). I have included receipts or invoices for work performed on the<br>project, photographs of the work performed on the project, or other evidence acceptable to the building official. |
| I understand that a permit that is reactivated in accordance with City Code section 25-12-269B expires on the 181st day after the date that the permit is reactivated if the project has received no inspections as required under the Code.                                                                                                    |
| I understand that no more than one reactivation may be approved for one & two family residential structure, in accordance with City Code section 25-12-269C unless the project complies with all codes and ordinances in effect on the date that the application for reactivation is submitted.                                                                                                    |
| I agree to all of the above terms and conditions.                                                                                                    |
| Back Submit                                                                                                    |
|                                                                                                    |
| The reactivation request has been received.                                                                                                    |
| The process will continue after the Expired Permit Review Fee is paid.<br>-Navigate to Bills, pay any relevant Fees                                                                                                    |

Back to Home

The Permit holder will receive an auto generated notification **30 days** before the permit will expire. Sample email:

# (EXAMPLE: Notification) Permit Expiration 30 Day Notice

Warning: This is an automated 30 day notice generated from the City's electronic system informing you that your permit will expire in 30 days from the date of this automated e-mail.

Permit Number : 2018-123465 EP Address : 505 BARTON SPRINGS Issued on : 20 December, 2017

In order to keep your permit active, you must schedule a required inspection.

Please be aware that:

1. If your inspection is posted on the Permitting system as "Cancelled" or "Failed/No Work Performed" the expiration date will not be updated for an additional 180 days.

2. If this permit expires, no work or inspections may be performed under this permit after the expiration date.

3. If you know what inspection is required, you may schedule an inspection by phoning the Interactive Voice Response (IVR) system at (512) 480-0623.

4. If your permit expires, the information and steps to request an extension can be found at the following link: <a href="http://www.austintexas.gov/department/expired-permits-and-extensions">http://www.austintexas.gov/department/expired-permits-and-extensions</a>

5. To determine the status of your application, use the following public access link:

https://abc.austintexas.gov/web/permit/public-search-other?t\_detail=1&t\_selected\_folderrsn=10873971

# **Closed Permits: (use Public Search)**

**Closed Permits:** After passing Final Inspection, the Permit is no longer Active. **\*when the permit is no longer Active it will be considered Closed, and no longer found on My Permits** 

To find Closed Permits: Use the **Public Search** 

(See the **Public Search section** of this AB+C Manual)

\*AB+C User login is not required to use the Public Search

\*You will be able to view all Permit Details, but no option to View or Print a singular document

| Search B                                                                                                    | у:                                                                                                    |                                                                                                    |                                                                                                    |                                   |
|----------------------------------------------------------------------------------------------------|----------------------------------------------------------------------------------------------------|----------------------------------------------------------------------------------------------------|----------------------------------------------------------------------------------------------------|-----------------------------------|
| Permit Nur                                                                                                    | nber, FolderRSN / RowID, or Case Number                                                                                                    | Property / Project Name / Types / Date R                                                                                                    | Range                                                                                                    |                                   |
| Permit nu<br>Searches<br>Case nur<br>Number 1<br>Permit<br>Permit<br>• Requi                                                                                                    | umbers should be in '2014-000123 BP' format<br>with fewer than 3 digits after the hyphen will<br>nbers should be in 'C8-2014-0001' format (sta<br><u>formats</u> .<br>Number, FolderRSN / ROWID, or Case Numb<br>t Number, FolderRSN / ROWID, or Case Num<br>ed Field<br>Back                                                                                                    | (starting with the year).<br>not find any cases.<br>Irting with the case type code), unless the c<br>er<br>mber                                                                                                    | case pre-dates March 1, 2007. Click for <u>help on Case</u>                                                                                                    |                                   |
| 2024-003781 MF<br>Mechanical Permit - Resid<br>Folder Details Add                                                                                                    | ential Change Out<br>itional Information Property Deta                                                                                                    | ils People Details Folder Fe                                                                                                    | ees Processes and Notes Folder Attachment                                                                                                    |                                   |
| Record Deta<br>Permit/Case<br>Sub Type<br>Project Name<br>Application Date<br>Expiration Date<br>Description                                                                                                    | IIS<br>2024-003781 MP<br>Residential<br>6310 WILHELMINA DELCO DR E<br>2024-04-09 16:07:25<br>2024-10-06 00:00:00<br>Replacement of furnace only                                                                                                    | Reference File N<br>Work Type<br>ILDG 1 Status<br>Issued<br>Related Folder                                                                                                    | Name 2024-003781 MP<br>Change Out<br>Active<br>2024-04-09 16:19:54<br>No                                                                                                    |                                   |
| 202040007815MP<br>Trade Source House Source House Source House Source House Source House Source House Source House House H  | 1 falls free Researce while fields relatives                                                                                                    | MP<br>Name of the second second s | ex missioned<br>People Details<br>People Details | følde Alfachmet<br>Ignativens.gor |
| 2014-003781 MP<br>Rote Sector Analysis Alabara Internet Sector Sector Secto | Kaller Name         Partners well have:         2024-00278111         2024-0027811         Main Annual Annual A | Description of the second of the second of t    | Fore students  Fore students  Fore s                                                                                                    | Følder Athachment                 |

# **Printing Permits: Active/Inactive(Closed)**

## You can print copies of ACTIVE permits: -As a registered AB+C User and person listed on the Permit

### (Active Permit)

Search for your Permit or Case: My Permits (Active Status) > Details > View > Print

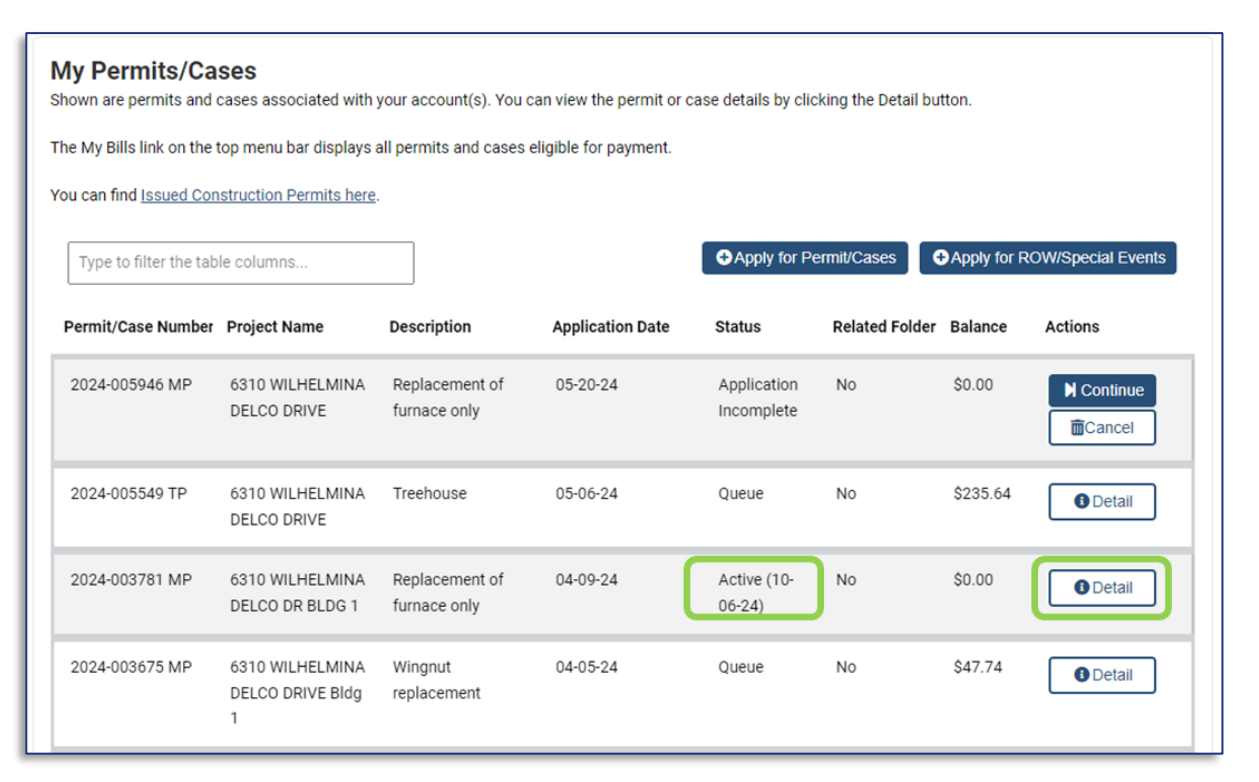

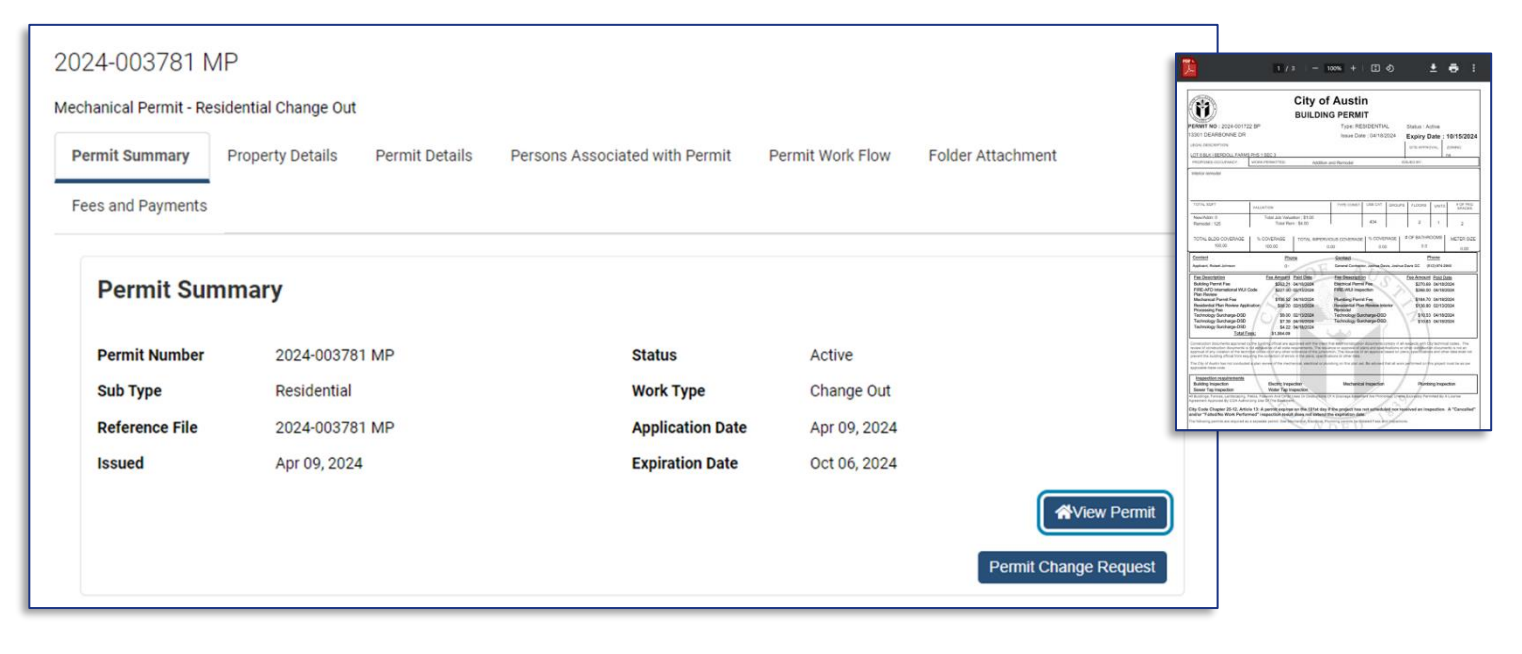

# (Inactive/Closed Permits)

If your Permit is no longer Active, and you need a copy of your Permit or additional documents, please submit a request with the Public Records Center.

## City's Online Public Records Center: http://www.austintexas.gov/pir

-CO, Certificates of Occupancy -Final/Closed Permits -Site Plans

Customers may email the **Public Records Center** directly with **PIR, Public Information Requests**. **Email:** <u>public.information@austintexas.gov</u>

## \*Certificate of Occupancy, or a Temporary Certificate of Occupancy

A Certificate of Occupancy (CO) is a document provided by the City that proves a structure is habitable based on its legal use and type of property and meets all housing and building codes. Since 1931, all residential buildings in Austin have been required to have a Certificate of Occupancy (CO) for their current use.

-The Certificate of Occupancy is automatically emailed to all People listed on Permit, when **Final Inspection** is Passed -Additional copies must be requested

**Certificate of Occupancy: additional information** https://www.austintexas.gov/page/certificate-occupancy

**Question:** How much does it cost to make a **Public Information Request**? **Answer:** There is no initial cost to submit a public information request. If there is a cost associated with your request, you will receive notification of estimated cost in writing.

## **Public Records**

This service will increase citizen access to public information while allowing the City the ability to meet and exceed all state Open Records compliance rules. With the Open Records Center, individuals go to one central location on the City's website to submit an Open Records request. Requestors have the ability to log into the Open Records Center to track the status of requests, communicate with the City, and either receive records electronically, mailed to them, or they may pick them up. Requestors will also be able to search for answers to common Open Records questions in the knowledge base library.

The City of Austin's goal with respect to open records requests is to provide high-quality customer service to residents, business owners, and stakeholders in accordance with state and federal open government/public information laws and practices. Section 552.234 of the Texas Public Information Act provides that a person may make a written request for information by delivering the request by U.S. mail, electronic mail, hand delivery, or any appropriate method approved by the governmental body.

# **My Escrow Account**

Click on the "My Escrow Account" Tab

-Active Escrow Accounts linked to your AB+C Account will be displayed

You can view balances and statements for all escrow accounts associated with the contractors linked to your online account.

| ease use this section to view a | and manage your Escrow Account.                               |        |              |                             |
|---------------------------------|---------------------------------------------------------------|--------|--------------|-----------------------------|
| Type to filter the table colum  | nns                                                           |        |              |                             |
| Escrow Account Number ~         | Account Holder's Name                                         | Status | Balance      | Actions                     |
| 2023-114427 GE                  | Debra Fonseca Fonseca &<br>Fonseca Inc                        | Active | \$103,944.94 | Detail     Escrow Statement |
| 2023-080123 ME                  | Glen Smith Team Services                                      | Active | \$5,876.38   | Detail     Escrow Statement |
| 2018-054254 PE                  | Glen LDon Shipman Cedar<br>Park Plumbing Heating & Air<br>Inc | Active | \$2,150.97   | Detail     Escrow Statement |
| 2006-017833 IE                  | John Martin Tropical<br>Irrigation Co., Inc                   | Active | \$548.48     | Detail     Escrow Statement |
| 1999-000111 EE                  | Bowne Electric (Robert<br>Bowne)                              | Active | \$3,393.60   | ODetail                     |

Clicking on "Detail" reveals more Tabs to display details associated with that Escrow Account

# Escrow Details: Record Details Tab

| Record Details Peo | ple Details Withdraw Transactions De | posit Transactions |              |  |
|--------------------|--------------------------------------|--------------------|--------------|--|
| Record Detai       | ls                                   |                    |              |  |
| Escrow Number      | 2023-114427 GE                       | Status             | Active       |  |
| Name               | D.F. Fonseca and Fonseca Inc         | Application Date   | Oct 17, 2023 |  |
| Balance Date       | Mar 21, 2024 14:25                   | Balance            | \$103,944.94 |  |
| Description        |                                      |                    |              |  |

# Escrow Details: People Details Tab

| 2023-114427 GE<br>General Contractor Escrow<br>Record Details People Details | Withdraw Transactions Deposit Tra                                       | ansactions |           |         |
|------------------------------------------------------------------------------|-------------------------------------------------------------------------|------------|-----------|---------|
| People Details                                                               | Name / Address                                                          | Phone      | Email     |         |
| General Contractor                                                           | Fonseca & Fonseca General HELP<br>505 BARTON SPRINGS RD AUSTIN<br>Texas | (512) 978- | @austinte | kas.gov |
| 1 Result                                                                     |                                                                         |            |           |         |

| neral Contractor E | scrow          |                                                                                                    |                                                             |           |
|--------------------|----------------|----------------------------------------------------------------------------------------------------|-------------------------------------------------------------|-----------|
| Record Details     | People Details | Withdraw Transactions                                                                                 | Deposit Transactions                                        |           |
| Withdraw Tr        | ansactions     |                                                                                                    |                                                             |           |
| Date               |                | Transaction Details                                                                                   | Comments                                                    | Amount    |
| Oct 17, 2023 16    | :57            | EF - Escrow Setup Fee<br>2023-000013 EF Escrow Folder<br>Receipt: 7744016 Bill: 7926940               | Escrow Setup Fee                                            | -\$31.00  |
| Oct 17, 2023 17    | 44             | BP - Building Permit Fee<br>2023-113201 BP 505 BARTON<br>SPRINGS RD<br>Receipt: 7744017 Bill: 7926941 | Payment made over the web BY<br>Debra Fonseca ON 10-17-2023 | -\$483.85 |
| Oct 17, 2023 17    | .44            | BP - Energy Fee<br>2023-113201 BP 505 BARTON<br>SPRINGS RD<br>Receipt: 7744017 Bill: 7926941          | Payment made over the web BY<br>Debra Fonseca ON 10-17-2023 | -\$59.82  |
| Oct 17, 2023 17    | 44             | RD - Enundation pre-pour tree                                                                         | Dayment made over the web BV                                | \$181.00  |

# Escrow Details: Deposit Transactions Tab

| People Details      | Withdraw Transactions Deposit Tra  | ansactions |             |
|---------------------|------------------------------------|------------|-------------|
| Deposit Transaction | ns                                 |            |             |
| Date                | Transaction Details                | Comments   | Amount      |
| Oct 17, 2023 16:57  | ESCROW DEPOSIT Receipt:<br>7744015 | check TEST | \$5,000.00  |
|                     |                                    |            | ¢100.000.00 |

Clicking on "Escrow Statement" allows you to generate transactional statement between specified dates Click "Generate Escrow Statement Report"

You can Save a copy for your records, or Print a copy to send payments via mail

| Insert St             | art and End date for the                                                              | required period                                                   | Nange                                |                         |                         |                |             |                       |
|-----------------------|---------------------------------------------------------------------------------------|-------------------------------------------------------------------|--------------------------------------|-------------------------|-------------------------|----------------|-------------|-----------------------|
|                       |                                                                                       | adament benear                                                    |                                      |                         | -                       |                |             |                       |
| Start                 | Jate                                                                                  |                                                                   | 1                                    | **                      | End Date                |                |             |                       |
| 2021                  | -12-01                                                                                |                                                                   |                                      | -                       | 2024-03-21              |                |             |                       |
|                       | Back                                                                                  |                                                                   |                                      |                         |                         |                | Generate Es | crow Statement Report |
| Û                     |                                                                                       | City of A<br>Development Servi<br>Austin, Tex                     | ustin<br>ces Departmen<br>as 78767   | t                       |                         |                |             |                       |
|                       |                                                                                       | Escrow Monthly Sta                                                | itement                              |                         |                         |                |             |                       |
| TO:                   |                                                                                       | Acc                                                               | ount Status:                         | Active<br>2023-1        | 14427 GE                |                |             |                       |
| Fonseca &             | & Fonseca General HEL                                                                 | P Stat                                                            | ement Period:                        | 12/01/2                 | 2021 - 3/21/2           | 4              |             |                       |
| 505 BAR<br>AUSTIN     | TON SPRINGS ROAD<br>TX                                                                | Stat                                                              | ement Date:                          | 3/21/24                 |                         |                |             |                       |
| Debra Fonseca<br>Date | a, Fonseca & Fonseca Gener<br>Transaction Details                                     | Comm                                                              | ents                                 | Debit                   | Credit                  | Balance        |             |                       |
| 0/17/2023             | ESCROW DEPOSIT Receipt:                                                               | 7744015 * check                                                   | TEST                                 | \$0.00                  | \$5,000.00              | \$5,000.00     |             |                       |
| 0/17/2023             | EF - Escrow Setup Fee<br>2023-000013 EF Escrow Folde<br>Receipt: 7744016 Bill: 79269- | er<br>40                                                          | Setup Fee                            | \$31.00                 | \$0.00                  | \$4,969.00     |             |                       |
| 0/17/2023             | BP - Building Permit Fee<br>2023-113201 BP 505 BARTO                                  | Paymen<br>N SPRINGS RD the web                                    | t made over<br>BY Debra              | \$483.85                | \$0.00                  | \$4,485.15     |             |                       |
| Date                  | Transaction Details                                                                   | Comm                                                              | ents                                 | Debit                   | Credit                  | Balance        |             |                       |
| 3/06/2024             | ESCROW DEPOSIT Receipt:                                                               | 7745784 * ck TE                                                   | ST                                   | \$0.00                  | \$100,000.00            | \$103,944.94   |             |                       |
|                       |                                                                                       | Totals:                                                           | \$1,05                               | 5.06 <b>\$</b>          | 105,000.00              |                |             |                       |
|                       |                                                                                       |                                                                   | Balance on A                         | ccount                  |                         | \$103,944.94   |             |                       |
| Note:                 | Your Current Balance is \$10<br>happens,there will be \$31.0                          | 03,944.94 and your accou<br>0 charge for setting up a r           | nt will be closed if<br>new account. | the balance of          | drops to zero or l      | selow. If this |             |                       |
|                       | You can mail payments with                                                            | h check made payable to                                           | The City of Austin                   | to the follow           | ving address:           | J              |             |                       |
|                       | Mail to:                                                                              | Overnight Delivery                                                | to: Pay In                           | 1-Person b              | y Appointmen            | 1              |             |                       |
|                       | P.O. Box 1088<br>Austin, Texas 78767                                                  | DSD - Cashier<br>6310 Wihelmina De<br>Drive<br>Austin, Texas 7875 | https<br>lco gov/p                   | //www.aus<br>age/escrow | tintexas.<br>w-accounts |                |             |                       |
|                       | Please print the nar                                                                  | ne of the escrow a                                                | account holde                        | r and acc               | ount numb               | er on the      |             |                       |

# **Pay for Permits with Escrow**

## ADD FUNDS

## 1. Prepare a Check

-Prepare a check for the Escrow deposit -Make checks payable to "City of Austin"

## 2. Prepare a Letter

-Let us know you want to add funds to your existing DSD Escrow Account
-Provide the Escrow Account #
-Provide the AB+C Name and email address
-Provide the registered Trade Contractor's Building and Trade Contractor Services PIN number

## 3. Submit Check and Letter

-Submit your check and letter to Development Services

# Mail to:

City of Austin - PDC DSD - Cashier PO Box 1088 Austin, TX 78767

# **Overnight Delivery to:**

City of Austin - PDC DSD - Cashier 6310 Wilhelmina Delco Dr. Austin, TX 78752

# **Pay in Person**

City of Austin - PDC Cashiers 6310 Wilhelmina Delco Dr. Austin, TX 78752

### **ESCROW** Payments

There are two ways to pay for permits using Escrow on Austin Build + Connect: Option 1 Individual standalone permit

-located in My Permits: select an active permit with available payments

-located in Bills: see all available Bills for all of your permits

Make your selection, make your payment

Option 2 Assign Permit (contractor self-assignment)

**Option 1**: When paying a standalone permit fee by Escrow,

navigate to "Bills"

ſ

-If you have an escrow account,

-If Bills are available,

-if your escrow account balance is high enough to cover the payment,

you will have an option to pay with escrow

| 0 | Bill #~          | Fee Details                     |                  |                     | Total   | Actions      |     |
|---|------------------|---------------------------------|------------------|---------------------|---------|--------------|-----|
| • | Permit #: 2022 1 | 86199.000.00 PP Project Name: 9 | 400 CAPITOL VIEV | W DR Status: Active |         | Pay with Esc | row |
|   | 7917205          | Per Inspection after 2 Ins      | pections fee     | \$23.40             | \$24.34 | Invoice      | 7   |
|   |                  | Technology Surcharge-D          | SD               | \$0.94              |         | Invoice      |     |
|   | 7921809          | Per Inspection after 2 Ins      | pections fee     | \$23.40             | \$24.34 | Invoice      |     |
|   |                  | Technology Surcharge-D          | SD               | \$0.94              |         |              |     |
|   | 7911827          | Per Inspection after 2 Ins      | pections fee     | \$23.40             | \$24.34 | Invoice      |     |
|   |                  | Technology Surcharge-D          | SD               | \$0.94              |         |              |     |
|   | 7901856          | Per inspection after 2 Ins      | pections fee     | \$23.40             | \$24.34 | Invoice      |     |
|   |                  | Technology Surcharge-D          | SD               | \$0.94              |         |              |     |

# Select your Escrow Account Enter your Escrow PIN Click "**Continue**"

| y From Escrow Account        |                                    |  |
|------------------------------|------------------------------------|--|
| 3 114427 000 00 GE -         | Fonseca & Fonseca Inc 🗸            |  |
| Account Name                 | General Contractor Escrow          |  |
| Account Address              | 505 BARTON SPRINGS RD AUSTIN Texas |  |
| Current Account Balance      | 103944.94                          |  |
| Post Payment Account Balance | 103847.58                          |  |
| crow PIN Number              |                                    |  |
| ############                 |                                    |  |

#### Payment Information Payment Number 7746176 **Payment Date** Mar 21, 2024 14:34:52 Payer Information Payment Made by Your Payment Receipt Phone Number 51241 ROAD Austin TX 78719 Address 129 Phone Number 51241 2022 186199 000 00 PP Folder Number Folder Type **Plumbing Permit** C- 324 Office, Bank & Professional Bldgs Folder Subtype **Payment Method** General Contractor Escrow \$24.34 Payment Received Payment Applied \$24.34 Cash Returned \$0.00 Comments 7746176 **Purchase Information** Fee Code Fee Description Invoice Number Amount 50014 Technology Surcharge-DSD Inv#7921809/PDRD \$0.94 50373 Per Inspection after 2 Inspections Inv#7921809/PDRD \$23,40 fee 2 Results Back Print

**Option 2**: ("Assign Permit & Pay section") Pay a permit fee by Escrow through "Assign Permit" navigate to "Assign Permit"

(see the Assign Permit section of this manual)

| Home Bills My Reports My Profile Permits - Assign Permit Public Search AB+C Manual 🕞 Loge | Home | Bills My Reports | s My Profile P | Permits 🕶 | Assign Permit | Public Search | AB+C Manual | 🕞 Logout |
|-------------------------------------------------------------------------------------------|------|------------------|----------------|-----------|---------------|---------------|-------------|----------|
|-------------------------------------------------------------------------------------------|------|------------------|----------------|-----------|---------------|---------------|-------------|----------|

When pulling existing permits through Assign Permit,

If the contractor has an escrow account with enough money to cover the cost of the permit, an escrow payment option will be available under the invoice.

# Search for permits paid through Escrow

# To find permits paid through Escrow, select **My Escrow Account**. Select the **Escrow Account**, Select **Escrow Statement**

| ease use this section to view a | and manage your Escrow Account.                               |        |              |                             |
|---------------------------------|---------------------------------------------------------------|--------|--------------|-----------------------------|
| Type to filter the table colum  | nns                                                           |        |              |                             |
| Escrow Account Number ~         | Account Holder's Name                                         | Status | Balance      | Actions                     |
| 2023-114427 GE                  | Debra Fonseca Fonseca &<br>Fonseca Inc                        | Active | \$103,944.94 | Detail     Escrow Statement |
| 2023-080123 ME                  | Glen Smith Team Services                                      | Active | \$5,876.38   | Detail     Escrow Statement |
| 2018-054254 PE                  | Glen LDon Shipman Cedar<br>Park Plumbing Heating & Air<br>Inc | Active | \$2,150.97   | Detail     Escrow Statement |
| 2006-017833 IE                  | John Martin Tropical<br>Irrigation Co., Inc                   | Active | \$548.48     | Detail     Escrow Statement |
| 1999-000111 EE                  | Bowne Electric (Robert<br>Bowne)                              | Active | \$3,393.60   | Detail                      |

# Assign Permit (Contractor Self-Assign) and Payment

| Home | Bills | My Reports | My Profile | Permits 🕶 | Assign Permit | Public Search | AB+C Manual | 🗭 Logout |
|------|-------|------------|------------|-----------|---------------|---------------|-------------|----------|
|------|-------|------------|------------|-----------|---------------|---------------|-------------|----------|

The 'Assign Permit' process on AB+C typically applies to registered contractors with Active Permits

-Residential Building or Trade Permits

-Commercial Building or Trade Permits

\*This Assign Permit process does not apply to Smart Housing Permits

### **Registered Contractors:**

-Contractors must have active licenses on file with the City -Permit payment will be due after a successful Assign Permit process on AB+C

### Assign Permit, on AB+C:

Adding an individual Contractor to an Active Permit, to take action on a Permit or make payments -The ability to add an authorized contractor that is linked/associated with your online AB+C account

### **Authorized Contractors:**

Name of a pre-approved Contractor that is allowed to be linked to Active Permits -May require a signed Letter of Authorization

### Linked Account:

-AB+C accounts are connected (Applicant and Contractor), and have shared Permit access online \*Customers do not have the ability to link accounts; only City Staff can link AB+C accounts -Please contact the Building and Trade Contractor Services Team to link accounts

General Contractors cannot assign themselves to the BP, Building Permit They must put in a request with Building and Trade Contractor Services -City staff will manually add the General Contractor to the active Building Permit -City staff will create the Bill for payment

## Building and Trade Contractor Services Ways to contact the (BTCS) Team:

**1. Live Chat**, online Monday-Thursday, during business hours -Chat is available after logging in to AB+C, located in the lower right corner of the screen

## 2. Online Request forms:

https://www.austintexas.gov/page/activating-permit

## **BTCS: support topics**

- -Adjust AB+C Account Profile information
- -Authorize other users to be added or linked to your account
- -Link accounts
- -Activate Permits
- -Extend Permits
- -Manage Trade Contractor Licenses
- -many more subjects

### Payment

- Standard Payment options available
- -AB+C online payments through CityBase
- -In-person payment options with a cashier
- -Exceptions and changes to permits are only done in person at the Permit Center.

### **Steps to Assign a Permit**

### Click 'Assign Permit' in the navigation bar.

| Home | Bills | My Reports | My Profile | Permits 🕶 | Assign Permit | Public Search | AB+C Manual | 🕞 Logout |
|------|-------|------------|------------|-----------|---------------|---------------|-------------|----------|
|      |       |            |            |           |               |               |             |          |

## Retrieve a specific permit:

Enter the permit number using the following format: Year, Permit Sequence Number and Permit Type (2016-123456 MP).

| Note:                                 |                               |                               |                               |                          |
|---------------------------------------|-------------------------------|-------------------------------|-------------------------------|--------------------------|
| Please enter your permit number in th | exact format as the example b | elow to select a single trade | permit (eletrical, mechanical | , or plumbing). Wildcard |
| search are not anowed.                |                               |                               |                               |                          |
| Permit Number:(2013-123456 EP)        |                               |                               |                               |                          |
| 2024-005773 EP                        |                               |                               |                               |                          |
|                                       |                               |                               |                               |                          |
|                                       |                               |                               |                               |                          |
|                                       |                               |                               |                               | Seench                   |
|                                       |                               |                               |                               | Search                   |

# The Permit Details will be displayed: SAMPLE Permit and Permit Details: Project Name (address), Permit Number, Description, Address, General Contractor, and Fee Due.

| Permit/Case V     | Reference File Nam | Description                         | Sub Type / Work Type                  | Project Name | Status  | Related Folder | ACTIONS |
|-------------------|--------------------|-------------------------------------|---------------------------------------|--------------|---------|----------------|---------|
| 2024-005773<br>EP |                    | test self<br>assignement<br>5/14/24 | R- 437 Residential<br>Boat Dock - New | 4800 ALF AVE | Pending | Yes            | Detail  |
|                   |                    |                                     |                                       |              |         |                |         |

Click 'Assign & Pay' to take you to Contractor Selection:

| Folder Details Prop | erty Details Folder People Folder Fee | 'S               |                     |
|---------------------|---------------------------------------|------------------|---------------------|
| Record Detai        | ls                                    |                  |                     |
| Permit Number       | 2024-005773 EP                        | Status           | Pending             |
| Sub Type            | R- 437 Residential Boat Dock          | Work Type        | New                 |
| Reference File      |                                       | Application Date | 2024-05-14 09:25:56 |
| Issued              |                                       | Expiration Date  | 2024-11-10 00:00:00 |

### Select the contractor you want to assign to the permit:

Contractors must have the following items to be listed:

- Contractor License Registration on file with the City
- All fees paid in full
- Active license dates (check dates of license expiration)
- Contractors must have their AB+C account connected to the Permit before they can be selected on this step
- Only contractors that match the permit type will be listed. (e.g. Mechanical Contractors for Mechanical Permit)

| People Details                                             |         |  |
|------------------------------------------------------------|---------|--|
| Contractor Name                                            | Actions |  |
| Joshua Davis Electric (JoshuaDavis)                        | Select  |  |
| DSD TR Electrical Contractor (BTCS Test AccountElectrical) | Select  |  |
| 2 Results                                                  |         |  |

Depending on the permit assignment, additional information may be required.

| Application Details                                                                                                    |                                                                                                    |
|----------------------------------------------------------------------------------------------------|----------------------------------------------------------------------------------------------------|
| lease provide additional details for your application.                                                                                                    |                                                                                                    |
| Is this in ETJ ?                                                                                                    |                                                                                                    |
| 🔿 Yes                                                                                                    |                                                                                                    |
| No No                                                                                                    |                                                                                                    |
| Electrical Meter Provider                                                                                                    |                                                                                                    |
| Electric Meter Provider Information.<br>In this section, only select an Electrical Meter Provider if your work consist of any work performed<br>performed to the mast/riser and weather head. Such as but not limited to, replacing, relocating or<br>or mast/riser etc. All work performed on the line sile of the meter encloser, (ahead of the meter) | on the line side of the meter enclosure, including any work<br>upgrading an existing meter encloser, replacing line side wire |
| Only select "No meter can required" if all the work you perform will be behind the load side of the r<br>replacing a breaker panel or installing equipment on the customer side of the meter enclosure. All<br>(bottom side of the meter enclosure)                                                                                                    | neter encloser, (bottom side of the meter enclosure). Such as<br>work performed will be behind the load side of the meter,    |
| No meter can required                                                                                                    | ~                                                                                                    |
|                                                                                                    |                                                                                                    |
| Electric Service Planning Application Reg'd?                                                                                                    |                                                                                                    |
| Yes                                                                                                    |                                                                                                    |
| O                                                                                                    |                                                                                                    |

## To proceed to the CityBase site to pay, click 'PayNow:'

If you want to pay multiple permits, click **'Return to My Permits/Cases'** and select additional permits to pay in one transaction.

Click **'Cancel Assignment'** if you wish to remove the contractor assigned on the Select Contractor page. Click **'Pay Now'** if you wish to pay for just that permit.

| DALUMA AL                                                                                                    |                                                                                                    |                                                                                                    |                                                                                 |
|----------------------------------------------------------------------------------------------------|----------------------------------------------------------------------------------------------------|----------------------------------------------------------------------------------------------------|---------------------------------------------------------------------------------|
| fou will be re-directed t                                                                                                    | nt<br>to the bank's site for payment where you can Check out as Guest (                                                                                                    | OR Check out with Wallet. You can reg                                                              | ister and set up a Wallet. The Wallet                                           |
| illows you to save cred                                                                                                    | it cards or checking accounts (ACH) at the bank. The information<br>as he deleted and re-added. The Wallet allows you to speed up the                                                                           | saved is security encrypted and once                                                               | added, the details are not visible and<br>f the City of Austin feature. You may |
| re-register your credit of<br>equired to create and r                                                                                                    | card(s) or checking accounts), or you may maintain what saved p<br>maintain a separate username and logon at the bank's site.                                                                                   | ayment methods you have at the bank                                                                | through this link. You will be                                                  |
| CityBase Payment G                                                                                                    | Sateway                                                                                                    |                                                                                                    |                                                                                 |
| Attention: No more than<br>edirect you to CityBase                                                                                                    | n 25 invoices are allowed per payment transaction. Total amount<br>e secure website to complete the payment process.                                                                                            | must be between \$10 and \$800,000. C                                                              | clicking the "Pay Now" button will                                              |
| ayments made on City<br>SityBase site ONLY use<br>confirmed your paymen                                                                                                    | yBase may take a few minutes to reflect on the Austin Build + Con<br>the 'Continue' link located towards the bottom of the page to ret<br>nt will be cancelled and you will be redirected to Austin Build + Con | nect website. ACH payments take 24 i<br>urn to Austin Build + Connect. If you so<br>nnect website. | hours to be processed. Once on the<br>elect "Cancel" before the payment is      |
| Here is your Permit/                                                                                                    | Case:                                                                                                    |                                                                                                    |                                                                                 |
| 024-006201 EP                                                                                                    |                                                                                                    |                                                                                                    |                                                                                 |
| ilick and select any ung<br>or all payment inquirie<br>Use LiveChat<br>Call Austin 3-1-1<br>Call Casthiers                                                                     | paid fee rows in table to select fees and make a payment.                                                                                                    |                                                                                                    |                                                                                 |
| Call Cashiers                                                                                                    |                                                                                                    |                                                                                                    |                                                                                 |
|                                                                                                    |                                                                                                    |                                                                                                    | Pay with Escrow                                                                 |
| Bill # ∽                                                                                                    | Fee Details                                                                                                    | Total                                                                                              | Pay with Escrow<br>Payment Status                                               |
| Bill # ↓<br>7932051                                                                                                    | Fee Details<br>Electrical Permit Fee \$273.39<br>Technology Surcharge-DSD \$10.94                                                                                                    | Total<br>\$284.33                                                                                  | Pay with Escrow<br>Payment Status<br>Unpaid                                     |
| Bill # ~<br>7932051<br>1 Result                                                                                                    | Fee Details<br>Electrical Permit Fee \$273.39<br>Technology Surcharge-DSD \$10.94                                                                                                    | Total<br>\$284.33                                                                                  | Pay with Escrow<br>Payment Status<br>Unpaid                                     |
| Bill # ~<br>7932051<br>1 Result<br>iees selected for paym                                                                                                    | Fee Details<br>Electrical Permit Fee \$273.39<br>Technology Surcharge-DSD \$10.94                                                                                                    | Total<br>\$284.33                                                                                  | Pay with Escrow<br>Payment Status<br>Unpaid                                     |
| Bill # ~<br>7932051<br>1 Result<br>ees selected for paym<br>• \$284.33: Bill Numt<br>Electrical Permit Fe<br>Technology Surcha                                                 | Fee Details<br>Electrical Permit Fee \$273.39<br>Technology Surcharge-DSD \$10.94                                                                                                    | Total<br>\$284.33                                                                                  | Pay with Escrow<br>Payment Status<br>Unpaid                                     |
| Bill # ~<br>7932051<br>1 Result<br>Sees selected for paym<br>S284.33; Bill Numt<br>Electrical Permit Fe<br>Technology Surcha<br>Total Amount: \$284.33                         | Fee Details<br>Electrical Permit Fee \$273.39<br>Technology Surcharge-DSD \$10.94                                                                                                    | Total<br>\$284.33                                                                                  | Pay with Escrow Payment Status Unpaid                                           |
| Bill # ~<br>7932051<br>1 Result<br>Sees selected for paymon<br>• \$284.33; Bill Numb<br>Electrical Permit Fer<br>Technology Surcha<br>'otal Amount: \$284.33                   | Fee Details<br>Electrical Permit Fee \$273.39<br>Technology Surcharge-DSD \$10.94                                                                                                    | Total<br>\$284.33                                                                                  | Pay with Escrow<br>Payment Status<br>Unpaid                                     |
| Bill # ~<br>7932051<br>1 Result<br>Sees selected for paym<br>• \$284.33: Bill Numt<br>Electrical Permit Fe<br>Technology Surcha<br>'otal Amount: \$284.33<br>Return to My Perm | Fee Details<br>Electrical Permit Fee \$273.39<br>Technology Surcharge-DSD \$10.94                                                                                                    | Total<br>\$284.33                                                                                  | Pay with Escrow<br>Payment Status<br>Unpaid                                     |

# **Reference: Permit Payments \*online transactions**

# AB+C Portal and online CityBase Payments

CityBase is a digital Payment Gateway used to facilitate secure online transactions across the internet. The City of Austin has partnered with CityBase to facilitate transactions on the AB+C Portal. CityBase is not directly supported by City of Austin Staff.

## **Payment Errors:**

If you submit a payment but receive a page error or close the page, you will not be able to immediately select the permit to try again. The CityBase system will put the permit on hold for approximately 10 minutes in order to prevent multiple payments on the same permit. After the 10 minute period, the permit will be available to select again if the previous payment did not get processed.

## **Making Payments**

| austintexas.gov Home Bills My Reports | My Profile Permits - Assign Permit | Public Search AB+C Manual 🕞 Logout |
|---------------------------------------|------------------------------------|------------------------------------|
|---------------------------------------|------------------------------------|------------------------------------|

## 1) Select your Permits and Payments

-located in My Permits: select an active permit with available payments -located in Bills: see all available Bills for all of your permits Make your selection, make your payment:

1) Select the check box next to the eligible permit, Click 'Pay' to continue the payment process You will get a summary page displaying the permit(s) you are paying:

|          | Bill # ~                                                         | Fee Details                                         |               | Total      | Actions                       |
|----------|------------------------------------------------------------------|-----------------------------------------------------|---------------|------------|-------------------------------|
| <b>~</b> | Permit #: 2024 001684 00                                         | 00 00 TP Project Name: 1100 E 10TH STREET Status: A | pplication Ir | ncomplete  |                               |
|          | 7930154                                                          | Tree Ordinance                                      | \$1,250.00    | \$1,250.00 | Invoice                       |
| 1        | Result                                                           |                                                     |               |            |                               |
| Fees     | selected for payment:                                            |                                                     |               |            |                               |
| • •      | <b>1,250.00</b> : Bill Number: 7930<br>Tree Ordinance \$1,250.00 | 154                                                 |               |            |                               |
| Total    | Amount: \$1,250.00                                               |                                                     |               |            |                               |
|          |                                                                  |                                                     |               |            | 🐂 Pay by Credit Card or Check |

Clicking 'Pay by Credit Card or Check' will direct you to the CityBase site to process the payment: Select the payment method

-Bank Account

-Credit card/Debit card

-Checking Account/echeck/ACH

# **Reference: eCheck Payment Process**

Information required for eCheck payments:

-Bank Routing Number

-Bank Account Number:

|             |             |                   | 1200              |
|-------------|-------------|-------------------|-------------------|
|             |             | \$                |                   |
|             |             | _ DOLLARS         |                   |
|             |             |                   |                   |
| 6724301068" | 7500 °.     |                   |                   |
| Account     | Check       |                   |                   |
|             | 6724301068" | 6724301068" 1200" | b724301068" 1200" |

## 1) Select 'Bank Account'

Enter your banking information and click 'Next'.

|                        | 2022 EP                                  | \$214  |
|------------------------|------------------------------------------|--------|
| Bank account           |                                          |        |
| Name on bank account   | Subtotal:                                | \$214  |
|                        | Total:                                   | \$214. |
| Routing number         | What is this?                            |        |
| Confirm routing number |                                          |        |
| Account number         | What is this?                            |        |
| Confirm account number |                                          |        |
|                        |                                          |        |
| Credit or debit card   | 2 200 100 100 100 100 100 100 100 100 10 |        |
|                        |                                          |        |
|                        |                                          |        |
|                        |                                          |        |

# 2) Customer Information

Enter your billing and contact information and click 'Next'.

| Customer Information                     |          | Payment Details              |          |
|------------------------------------------|----------|------------------------------|----------|
| Billing Information                      |          | 2022- EP<br>Inv#7545680/PDRD | \$214.52 |
| Country                                  |          | Subtotal:                    | \$214.52 |
| United States of America                 | ~        |                              |          |
| Address                                  |          | Total:                       | \$214.52 |
| Apt, Suite, Unit, Floor, etc. (Optional) |          |                              |          |
| City                                     |          |                              |          |
| State                                    |          |                              |          |
| Please select state                      | <b>~</b> |                              |          |
|                                          |          |                              |          |
|                                          |          |                              |          |
| Contact Phone Number                     |          |                              |          |
| Phone number                             |          |                              |          |
|                                          |          |                              |          |
|                                          |          |                              |          |
| Contact Email Address                    |          |                              |          |
| Email address                            |          |                              |          |
|                                          |          |                              |          |
|                                          |          |                              |          |
|                                          |          |                              |          |
| Back                                     | Next     |                              |          |

# 3) Review and Confirm

Review and Confirm your billing information, accept the Terms and Conditions, then click 'Pay'.

| Review & Confirm                                                                                                    |                                                                                                    | Payment Details                                                                                                    |        |
|----------------------------------------------------------------------------------------------------|----------------------------------------------------------------------------------------------------|----------------------------------------------------------------------------------------------------|--------|
| ayment method                                                                                                    |                                                                                                    | 2022- EP                                                                                                    | \$82.1 |
| Checking Account ending in 1312                                                                                                    | Edit                                                                                                    | INV#7545679/PDRD                                                                                                    |        |
|                                                                                                    |                                                                                                    | Subtotal:                                                                                                    | \$82.1 |
| 'ayment date                                                                                                    |                                                                                                    | Total:                                                                                                    | \$82.1 |
| 2/9/2022                                                                                                    |                                                                                                    |                                                                                                    |        |
| Billing address                                                                                                    |                                                                                                    |                                                                                                    |        |
| 2114                                                                                                    |                                                                                                    |                                                                                                    |        |
| Austin, TX 78745                                                                                                    | Edit                                                                                                    |                                                                                                    |        |
| Contact phone number                                                                                                    |                                                                                                    |                                                                                                    |        |
| (512) 867-                                                                                                    | Edit                                                                                                    |                                                                                                    |        |
|                                                                                                    |                                                                                                    |                                                                                                    |        |
| Contact email                                                                                                    |                                                                                                    |                                                                                                    |        |
| @austintexas.gov                                                                                                    | Edit                                                                                                    |                                                                                                    |        |
| Terms and Conditions<br>These Payment Gateway Ter<br>your use of pay.austintexas.o<br>Inc., its authorized agents ar<br>behalf of the City of Austin,<br>information is governed by O<br>thecitybase.com/privacy-po<br>incorporated by reference in<br>Learn More | rms of Use ('T<br>org, maintain<br>nd contractor<br>Texas. The co<br>CityBase's Priv<br>licy. All such<br>to these Tern | erms' or 'Terms of Use') governs<br>ed and managed by CityBase,<br>s ('collectively, 'CityBase') on<br>illection, use and sharing of your<br>vacy Policy available at<br>guidelines or rules are hereby<br>ns of Use. |        |
|                                                                                                    |                                                                                                    |                                                                                                    | -      |

 Confirmation of your payments will be displayed. Click 'Continue' to return to the Austin Build + Connect site.

| Payment details                               |                     |
|-----------------------------------------------|---------------------|
| 2022- EP<br>Inv#7545679/PDRD                  | \$82.16             |
| Subtotal:                                     | \$82.16             |
| Total:                                        | \$82.16             |
| Payment method                                |                     |
| Account number: ****1312<br>Auth code: 123456 |                     |
| Payment date                                  |                     |
| 2/9/2022                                      |                     |
| Billing information                           |                     |
| Mickey Mouse<br>2114<br>Austin, TX 78745 US   |                     |
|                                               |                     |
| Continue                                      | Register for Wallet |

# 5) Your payment has been processed:

You will receive payment confirmation emails. \*City Staff are not notified when you make a payment

# Transaction(s) Confirmation emails

Payment Accepted: email from <u>no-reply@pay.for.austintexas.gov</u>
-with a subject line of "Payment Success: Austin Build + Connect Payment Portal." This is an email from CityBase informing you the payment has been accepted.
Payment Applied to Permit Confirmation: email from <u>web.registration@austintexas.gov</u>
-with a subject line of "Austin Build + Connect Payment Confirmation" Informing you the payment has been received from CityBase, and your permit has been issued.
Permit Approval Confirmation: email will be from <u>noreply@cityofaustin.org</u> Issuing you the approved permit.

### **AB+C** transaction email samples

## **EXAMPLE EMAIL** - Payment Success: Austin Build + Connect Payment Portal

| Thank you for your payment                                                                                                    |                            |
|----------------------------------------------------------------------------------------------------|----------------------------|
| Your transaction number is 70019593.<br>Thank you for your payment on the Austin Build + Conr<br>Portal.<br>This is an auto-generated email. Please do not reply to | ect Payment<br>this email. |
| Payment Details                                                                                                    |                            |
| 2021-044657 SB<br>Inv#7374396/PDRD                                                                                                    | \$70.72                    |
| Subtotal:                                                                                                    | \$70.72                    |
| Total:                                                                                                    | \$70.72                    |
| Payment Source                                                                                                    |                            |
| Visa ending in 1111<br>Auth code: PPS345                                                                                                    |                            |
| Payment Date                                                                                                    |                            |

### **EXAMPLE EMAIL** - Austin Build + Connect Payment Confirmation

https://www.austintexas.gov/devreview/b\_showpublicpermitfolderdetails.jsp?FolderRSN=11408043

Confirmation 1D: XC1A68000001451 Thank you for using Austin Build + Connect Online Payment service! Your payment has been successfully applied and should now be reflected when viewing your information <u>online</u>. The following records have been updated: Permit #:2016-000783 PP/Invoice #:6221704/PDRD: \$168.48

Total Amount Applied: \$168.48

If you need to report any issues, please contact 311 or (512) 974-2000 and they will initiate a service request that will be directed to the appropriate department. You can also submit a request online.

### **EXAMPLE EMAIL** – City of Austin Development Services Department Permit Approval

| Permit Type: PP                                                                                                    |
|----------------------------------------------------------------------------------------------------|
| PERMIT IS HEREBY ISSUED FOR                                                                                                    |
| Name:                                                                                                    |
| Organization Name:                                                                                                    |
| Work Phone number:                                                                                                    |
| Address of project: Permit number: 2016- PP Issue date: 03-MAR-16 Expiry Date: 30-AUG-16                                                                                                    |
| Permit Fee: \$168.48                                                                                                    |
| Description of Work: Replacement of any self-contained packaged units                                                                                                    |
| CONDITIONS OF PERMIT                                                                                                    |
| It is agreed that the proposed development shall be performed and completed in accordance with the plans and specifications approved by the City of Austin<br>Standard Specifications, Code requirements and State of Texas construction safety statutes. All development approved by this permit is subject to the inspection<br>and control of the City of Austin. |
| All buildings, fences, landscaping, patios, flatwork, and other uses or obstructions of a drainage easement are prohibited. Unless expressly permitted by a license agreement approved by COA authorizing use of the easement.                                                                                                    |
| Approval of the final plumbing inspection, if required, serves as completion and approval of a customer service inspection as required by 30 T.A.C. 290.46(j).<br>Completion and acceptance of the final plumbing inspection meets the Customer Service inspection requirements as identified in TCEQ's Rules and Regulations for<br>Public Water Systems 290.46(j). |
| City Code Chapter 25-12, Article 13: A permit expires on the 181st day if the project has not scheduled or received an inspection. A 'Cancelled' and/or 'Failed/No<br>Work Performed' inspection result does not extend the expiration date. You may view the progress of your permit via web site:                                                                  |

# Setting up Your Wallet (optional) by clicking 'Register Now.'

It is recommended that you set up your payment information in Wallet prior to making any payments. The Wallet allows you to speed up the checkout process with pre-registered credit card(s) or checking account(s). You will be required to create and maintain a separate username and logon at the bank's site.

- The Wallet allows you to save credit cards or checking accounts (ACH) with CityBase.
- The information saved is security encrypted. Once added, the details are not visible and cannot be edited, but can be deleted and re-added.
- You cannot create a Wallet account while you are making the payment
- You cannot modify wallet payment info while you are making the payment.
- The information saved is security encrypted. Once added, the details are not visible and cannot be edited, but can be deleted and re-added.

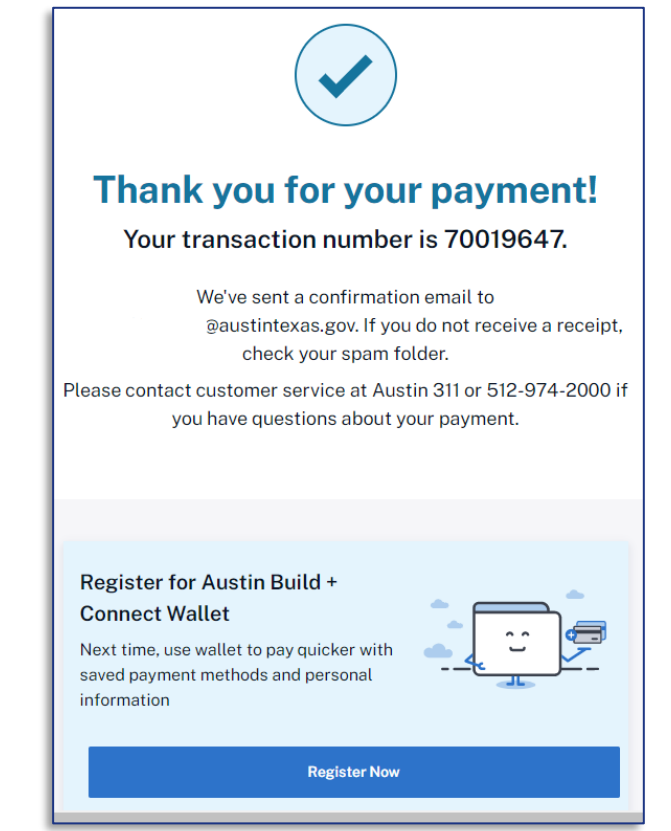
# **Reference: Credit Card Payment Process**

**Note:** It is the responsibility of the customer to pay the credit card service fee when using a credit card. Customers choosing to pay via credit card will incur a **2.35% service fee** (\$2.00 minimum).

#### 1) Select 'Credit or debit card'

Fill out the Credit Card information and click 'Next'.

| Payment Method                                                                    |
|-----------------------------------------------------------------------------------|
| Checking account                                                                  |
| Credit or debit card                                                              |
| Name on card                                                                      |
| Credit card number                                                                |
| Expiration date (MM/YY) CVV                                                       |
|                                                                                   |
| There is a processing fee of 2.35% with a minimum of \$2.00 on all card payments. |
| Cancel Next                                                                       |

# 2) Customer Information

Enter billing and contact information, then click 'Next'.

| Customer Information                     |
|------------------------------------------|
| Billing Information                      |
|                                          |
| Country                                  |
| United States of America                 |
| Address                                  |
|                                          |
| Apt, Suite, Unit, Floor, etc. (Optional) |
|                                          |
| City                                     |
|                                          |
| State                                    |
| Please select state ~                    |
| Zin eede                                 |
| Zip code                                 |
|                                          |
|                                          |
|                                          |
| Contact Phone Number                     |
| Phone number                             |
|                                          |
|                                          |
| Contact Email Address                    |
| Email address                            |
|                                          |
|                                          |
|                                          |
| Back Next                                |
|                                          |

# 3) Review and Confirm

Review and Confirm your billing information, accept the Terms and Conditions, then click 'Pay'.

| Payment method                                                                                                    | 2022.01                                                                                                    | 672.04  |
|----------------------------------------------------------------------------------------------------|----------------------------------------------------------------------------------------------------|---------|
| ayment method                                                                                                    | 2022-01<br>Inv#                                                                                                    | \$73.04 |
| Card ending in 1111                                                                                                    | Edit                                                                                                    |         |
| Payment data                                                                                                    | Subtotal:                                                                                                    | \$73.04 |
| ayment date                                                                                                    |                                                                                                    | Q2.00   |
|                                                                                                    | Total:                                                                                                    | \$75.04 |
| Billing address                                                                                                    |                                                                                                    |         |
|                                                                                                    |                                                                                                    |         |
| Austin, TX 78777                                                                                                    | Edit                                                                                                    |         |
|                                                                                                    |                                                                                                    |         |
| Contact phone number                                                                                                    |                                                                                                    |         |
| (555) 555-5555                                                                                                    | Edit                                                                                                    |         |
| Contact email                                                                                                    |                                                                                                    |         |
| @austintexas.gov                                                                                                    | Edit                                                                                                    |         |
|                                                                                                    |                                                                                                    |         |
| Terms and Conditions                                                                                                    |                                                                                                    |         |
| These Payment Gateway Terms of Use ('Terms' or<br>your use of pay.austintexas.gov, maintained and m<br>Inc., its authorized agents and contractors ('collec<br>behalf of the City of Austin, Texas. The collection,<br>information is governed by CityBase's Privacy Poli<br>thecitybase.com/privacy-policy. All such guideline<br>incorporated by reference into these Terms of Use | 'Terms of Use') governs<br>anaged by CityBase,<br>tively, 'CityBase') on<br>use and sharing of your<br>cy available at<br>ss or rules are hereby |         |
| Learn More                                                                                                    |                                                                                                    |         |
| I am hu<br>This licagedue is for ter                                                                                                    | man<br>hcaptcha<br>prise rema                                                                                                    |         |

## 4) Confirmation

A confirmation of your payments will be displayed. Click 'Continue' to return to the Austin Build + Connect site.

### 5) Your payment has been processed:

You will receive 3 emails. -The same confirmation emails received for ACH/echecks

### Transaction(s) Confirmation emails

Payment Accepted: email from <u>no-reply@pay.for.austintexas.gov</u>
-with a subject line of "Payment Success: Austin Build + Connect Payment Portal." This is an email from CityBase informing you the payment has been accepted.
Payment Applied to Permit Confirmation: email from <u>web.registration@austintexas.gov</u>
-with a subject line of "Austin Build + Connect Payment Confirmation" Informing you the payment has been received from CityBase, and your permit has been issued.
Permit Approval Confirmation: email will be from <u>noreply@cityofaustin.org</u>

Issuing you the approved permit.

### Setting up Your Wallet (optional) by clicking 'Register Now.'

It is recommended that you set up your payment information in Wallet prior to making any payments. The Wallet allows you to speed up the checkout process with pre-registered credit card(s) or checking account(s). You will be required to create and maintain a separate username and logon at the bank's site.

- The Wallet allows you to save credit cards or checking accounts (ACH) with CityBase.
- The information saved is security encrypted. Once added, the details are not visible and cannot be edited, but can be deleted and re-added.
- You cannot create a Wallet account while you are making the payment
- You cannot modify wallet payment info while you are making the payment.
- The information saved is security encrypted. Once added, the details are not visible and cannot be edited, but can be deleted and re-added.

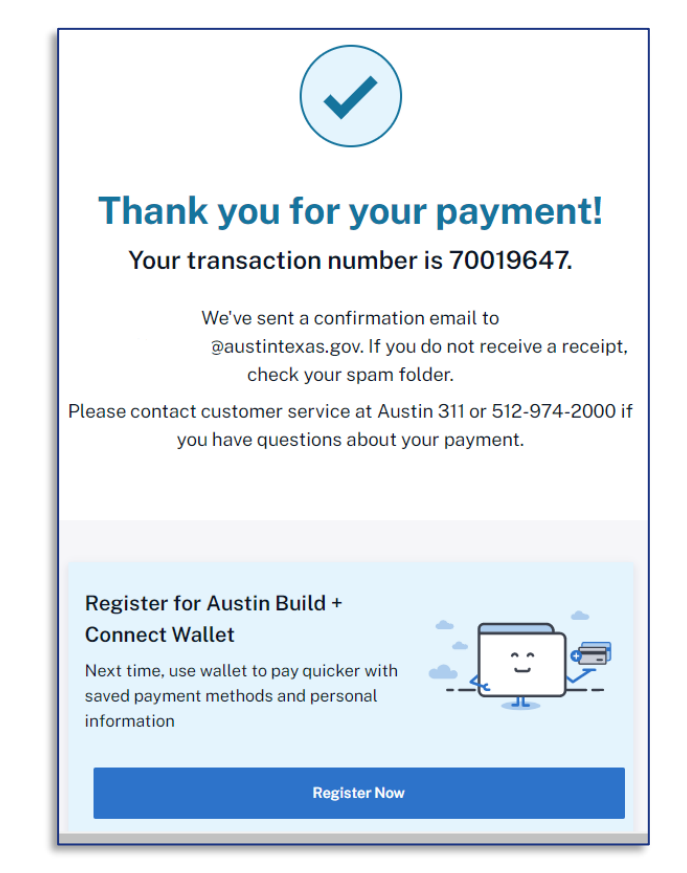

# **Reference: Permit Status Definitions and Permit Types**

| Status and Meaning        |                                                                                                    |
|---------------------------|----------------------------------------------------------------------------------------------------|
| Internet Pending          | An application has been submitted online and is awaiting acceptance by City staff.                                       |
| Application Incomplete    | Applicant is in the process of submitting application<br>or corrections need to be done to the submitted<br>application. |
| Pending                   | An application has been submitted and is awaiting further processing or may require payment.                             |
| Queue                     | Application is in a department Queue awaiting staff review.                                                              |
| Expired                   | Application has Expired.                                                                                                 |
| Approved                  | Application has been Approved.                                                                                           |
| Withdrawn                 | Application has been Withdrawn.                                                                                          |
| Inactive Pending Revision | Application is currently inactive while a revision to the approved plan set is being reviewed.                           |
| Revision Submitted        | A revision to an approved plan set has been submitted for review.                                                        |
| Revision Approved         | A revision to an approved plan set has been submitted for review and Approved.                                           |
| Revision Rejected         | A revision to an approved plan set has been submitted for review and Rejected.                                           |
| Revision In Review        | A revision to an approved plan set is currently being reviewed.                                                          |
| New Application Required  | The current application cannot be processed and a new application must be submitted to continue.                         |
| Awaiting Update           | The City is waiting for the applicant to provide an Updated plan set.                                                    |
| Approved and Released     | Case has been approved and associated documents (when applicable) are released and published.                            |
| Rejected                  | The application has gone through a review cycle and the Case Manager has Rejected.                                       |
| Intake Rejected           | There is missing information/documentation in the application submittal.                                                 |
| In E-Review               | A submitted plan set is currently being reviewed electronically (paperless).                                             |
| Awaiting Upload           | Applicant is uploading a plan set for review.                                                                            |

| Intake Pending                | An application has been submitted and is awaiting acceptance by City staff.                                                             |
|-------------------------------|----------------------------------------------------------------------------------------------------|
| Intake Accepted               | Application has been accepted by intake staff.                                                                                          |
| Admin Hold                    | Temporary status to pause the current process. The applicant should be contacted by the case/permit coordinator to resolve this status. |
| Awaiting Update - Fees Due    | The City is waiting for the applicant to provide an Updated plan set and pay fees.                                                      |
| Awaiting Update - Fee Paid    | The City is waiting for the applicant to provide an Updated plan set only.                                                              |
| Prerequisite Review Pending   | DSD partner departments (Health, Austin Energy, etc.) are reviewing the submitted plan set.                                             |
| Prerequisite Review Approved  | DSD partner departments (Health, Austin Energy,<br>etc.) have reviewed and Approved the submitted<br>plan set.                          |
| e-Prerequisite Review Pending | DSD partner departments (Health, Austin Energy, etc.) are reviewing the submitted plan set electronically.                              |
| In Review                     | A submitted plan set is currently being reviewed.                                                                                       |
| VOID                          | The case is no longer valid. Applications in this status have typically been replaced by a newer version.                               |

NOTE: These Permit Types and Case Types are visible to the public online.

There are many more types of Permits and Cases that are issued by the City of Austin but may not be visible to the public.

| Permit/Case Type                    | SUFFIX | Reference PREFIX | # of Subtypes |
|-------------------------------------|--------|------------------|---------------|
| Auxiliary Water                     | AUXW   | AUXW             | 2             |
| Board of Adjustment                 | BA     | C15              | 3             |
| Sign Review Board Variance          | BA     | C16              | 3             |
| Building Permit                     | BP     | Same             | 45            |
| Concrete License                    | LC     | LC               | 0             |
| Development Assistance Center       | DA     | DA or CD or C8I  | 3             |
| Driveway / Sidewalks                | DS     | Same             | 15            |
| Electrical Permit                   | EP     | Same             | 36            |
| Environmental Inspection            | EV     | SP or SPC        | 2             |
| General Permit                      | GP     | GP or None       | 4             |
| Mechanical Permit                   | MP     | Same             | 2             |
| Neighborhood Planning               | NP     | NP or NPA        | 2             |
| Operating License                   | OL     | None             | 12            |
| Plan Review                         | PR     | Same             | 40            |
| Plumbing Permit                     | PP     | Same             | 36            |
| Right of Way Excavation Permit      | EW     | Same or None     | 1             |
| Right of Way Use Permit             | RW     | Same or None     | 8             |
| Sign / Banner Permit                | SB     | Same or None     | 2             |
| Site Plan – Administrative approval | SP     | SP               | 4             |
| Site Plan – Commission approval     | SP     | SPC              | 4             |
| Site Plan Correction                | SC     | Various (SP, C8) | 0             |
| Sound Ordinance                     | SO     | SO               | 7             |
| Subdivision                         | C8     | C8               | 4             |
| Subdivision Joint City/ County      | С      | C8J, C8F, C      | 4             |
| TAP Permit                          | W      | None             | 2             |
| Trade Permit                        | TR     | Same             | 10            |
| Tree Permit                         | TP     | None             | 2             |
| Zoning                              | ZC     | C14              | 10            |
| –Historic                           |        | C14H             |               |
| -PUD                                |        | C814             |               |
| -MUD                                |        | C12M             |               |
| -Capitol View Corridor              |        | C17              |               |